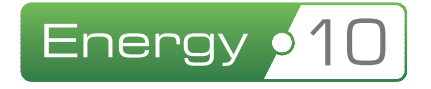

# Brugermanual Energy10

Sådan kommer du i gang

Version 4.0 – januar 2015

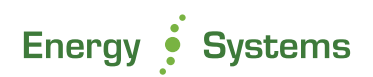

# 1 Indholdsfortegnelse

| 2 | ;   | Såd   | an b  | liver du oprettet som bruger i Energy10                      | 1  |
|---|-----|-------|-------|--------------------------------------------------------------|----|
| 3 | ;   | Såd   | an k  | ommer du i gang med Energy10                                 | 2  |
|   | 3.1 | 1     | Log   | in                                                           | 2  |
|   | 3.2 | 2     | Firm  | naoplysninger og brugeradministration                        | 3  |
|   | 3.3 | 3     | Sag   | jsoversigten                                                 | 4  |
|   | 3.4 | 4     | Ger   | nerel forståelse af programmets layout                       | 5  |
|   |     | 3.4.1 | L     | Røde, gule og grønne markeringer                             | 5  |
| 4 |     | Opre  | ettel | se og indtastning af sagen                                   | 7  |
|   | 4.1 | 1     | Opl   | yst forbrug                                                  | 8  |
|   |     | 4.1.1 | L     | Specifikt for BedreBolig om oplyst forbrug                   | 8  |
|   | 4.2 | 2     | Bed   | IreBolig: Fanen "Andre forbedringer"                         | 9  |
|   | 4.3 | 3     | Søg   | gefelt til skabeloner                                        | 9  |
|   | 4.4 | 4     | Ton   | n skabelon1                                                  | 10 |
|   | 4   | 4.4.1 | L     | BedreBolig: Husk at slette den standardoprettede bygningsdel | 11 |
|   | 4.5 | 5     | Opr   | ettelse af forslag1                                          | 12 |
|   | 4.6 | 6     | Egn   | e skabeloner1                                                | 13 |
|   | 4   | 4.6.1 | L     | Hvordan opretter jeg mine egne skabeloner? 1                 | 13 |
|   | 4   | 4.6.3 | 3     | Detaljeret forklaring 1                                      | 14 |
|   | 4   | 4.6.4 | 1     | Import af egne skabeloner i Energy101                        | 15 |
|   | 4.7 | 7     | Egn   | e faste standardtekster under stamdata 1                     | L7 |
|   | 4   | 4.7.1 | L     | Om regnearket:                                               | L7 |
|   | 4   | 4.7.2 | 2     | Import af regnearket i Energy10 1                            | 18 |
|   | 4.8 | 3     | Vari  | meanlæg – oprettelse og konvertering1                        | 19 |
|   | 4.9 | 9     | Indt  | astning af varmepumpe/vedvarende energi2                     | 21 |
|   |     | 4.9.1 | 1     | Hvis bygningen er fuldt opvarmet med varmepumpe              | 21 |
|   | 4   | 4.9.2 | 2     | Hvis bygningen ønskes suppleret med ny varmepumpe2           | 22 |

| 4.9.3     | Hvis bygningen ønskes fuldt konverteret til opvarmning fra ny varmepumpe          | 23 |
|-----------|-----------------------------------------------------------------------------------|----|
| 4.9.4     | Vigtigt at være opmærksom på i forbindelse med konvertering til vedvarende energi | 24 |
| 4.10 Fje  | rnvarmepriser                                                                     | 26 |
| 4.11 Gr   | uppering                                                                          | 27 |
| 4.11.1    | Sortering (BedreBolig)                                                            | 28 |
| 4.12 Tilı | etning af tekster                                                                 | 29 |
| 4.12.1    | Ikke kategoriseret forslagsgruppe                                                 | 30 |
| 4.12.2    | Øvrige redigeringsmuligheder                                                      | 31 |

| 5 | Goo    | de programfeatures                                  | . 32 |
|---|--------|-----------------------------------------------------|------|
|   | 5.1    | Interne noter                                       | . 32 |
|   | 5.2    | "Registreret ved"                                   | . 33 |
|   | 5.3    | Resulterende beregning af arealer (kælderberegning) | . 34 |
|   | Elpris | er under "stamdata"                                 | . 35 |
|   | 5.3.   | 1 Tastning af elpriser i Energy10                   | . 35 |

| 6 | Uopvarmede rum     | 36 |
|---|--------------------|----|
| 7 | Blandet anvendelse | 37 |

| 8 | Ν   | Nybyggeri                 | 8 |
|---|-----|---------------------------|---|
|   | 8.1 | Sommerkomfort             | 8 |
|   | 8.2 | Godkendelse af byggesagen | 9 |

| 9  | Beregningsresultater | 40 |
|----|----------------------|----|
| 10 | Kontroludskrift      | 45 |

| 11 | Ind | peretning af rapporten           | 46 |
|----|-----|----------------------------------|----|
| 1  | 1.1 | Hente og gemme indberetnings-XML | 47 |
| 1  | 1.2 | Send til anden bruger            | 47 |

| 12 | BedreBo  | olig rapporter                    |
|----|----------|-----------------------------------|
| 1  | 2.1 Far  | nen "Stamdata" 48                 |
|    | 12.1.1   | Resume af BedreBolig-plan 48      |
|    | 12.1.2   | Ønsker til boligen                |
|    | 12.1.3   | Forhold omkring adfærd 48         |
|    | 12.1.4   | Kommentar til budget 48           |
|    | 12.1.5   | Samlet konklusion                 |
| 1  | 2.2 Far  | nen "Andre forbedringer" 49       |
| 13 | Hente ra | apport over indberettede sager 50 |
| 14 | Datasæ   | trapport – hvad er det?           |
| 1  | 4.1 Såd  | dan laver du en datasætrapport51  |
| 15 | Energira | ammer i Energy1053                |
| 1  | 5.1 Rap  | oport og indberetning             |

# 2 Sådan bliver du oprettet som bruger i Energy10

For at komme i gang med beregningsprogrammet Energy10, skal du sende en e-mail til <u>support@energysystems.dk</u> med info om følgende:

#### Energimærker/Energirammer:

- Firmanavn
- Adresse, postnr. og by
- Telefonnummer
- Evt. hjemmesideadresse
- E-mail-adresse (hvor månedlig faktura bliver tilsendt)
- Firmanummer til energimærkning (tallet begynder med 60xxxx gælder kun energimærkning)

#### Om brugeren:

- Navn
- E-mail-adresse (hvis denne er forskellig fra ovennævnte e-mailadresse benyttes som brugernavn i programmet)
- EM konsulentnummer (tallet begynder med 25xxxx gælder kun energimærkning)
- Adgangskode du har indtastet på "min side" på www.maerkdinbygning.dk, til dit 25xxxx (*gælder kun energimærkning*)

#### BedreBolig sager:

- Firmanavn
- Adresse, postnr. og by
- Telefonnummer
- Evt. hjemmesideadresse
- E-mail-adresse (hvor månedlig faktura bliver tilsendt)
- Firmanummer til BedreBolig (anvist af Energistyrelsen)
- Adgangskode til BedreBolig-indberetning (anvist af Energistyrelsen)

#### Om brugeren:

- Navn
- E-mail-adresse (hvis denne er forskellig fra ovennævnte e-mailadresse benyttes som brugernavn i programmet)

Angiv venligst hvilken af de oprettede brugere, der eventuelt skal være administrator for virksomhedens Energy10 brugere.

Virksomhedsadministratoren har som den eneste mulighed for at oprette flere brugere i virksomheden samt indstille andre overordnede konfigurationer.

# 3 Sådan kommer du i gang med Energy10

Når jeres virksomhed er blevet oprettet i systemet, og du har fået tilsendt adgangskoder til din bruger, er du klar til at komme i gang!

## 3.1 Login

For at tilgå Energy10, skal du gå ind på hjemmesiden <u>www.energy10.dk</u> eller mere simpelt: <u>e10.dk</u>

Dit login består af din e-mail som brugernavn, samt den adgangskode du er blevet tilsendt. Koden er en automatisk genereret kode, som du under dine brugerindstillinger senere vil kunne tilpasse efter behov.

| Ene         | rgy s | 10    | Send en mail eller r<br>har brug for hjælp. | ing til vores <i>gratis</i> telefonsupport, hvis du |
|-------------|-------|-------|---------------------------------------------|-----------------------------------------------------|
|             |       |       | Telefon:                                    | 70 22 93 10                                         |
|             |       |       | E-mail:                                     | support@energysystems.dk                            |
| Baussassaus | 1     |       | Website:                                    | www.energysystems.dk                                |
| brugemavn   |       |       | Abningstider for                            | supporten:                                          |
| Adgangskode | -     |       | Mandag-Torsdag:                             | 09:00-11:30 og 13:30-15:30                          |
|             |       | Logia | Fredag:                                     | 09:00-11:30 og 13:30-14:30                          |

Når du logger ind, har du desuden mulighed for at lade systemet huske dig, så du ikke behøver at logge ind igen på den samme computer. Dette gør du ved at sætte flueben i boksen "Husk login". Det fungerer, så længe du ikke nulstiller eller renser din browser for denne funktion.

## 3.2 Firmaoplysninger og brugeradministration

Inden du går videre, bør du som ny bruger tilgå punktet "funktioner" og tjekke punktet *firmaoplysninger,* for at indstille de data der grundlæggende går igen fra sag til sag.

Overordnet kan du ændre og tilrette praktiske alle oplysninger, såsom dit firmanavn, adresse, og kontaktoplysninger. Desuden er det her man indtaster firmanumre man har fået fra Energistyrelsen.

| UNKTIONER         | - FIRMAOPLYSNINGER                   |              |                       |
|-------------------|--------------------------------------|--------------|-----------------------|
|                   |                                      |              |                       |
|                   |                                      |              |                       |
| FIRMAOPLYS        | NINGER                               |              |                       |
|                   |                                      |              |                       |
| Firmanavn         | Energy Systems A/S                   | Telefonnr.   | 70229310              |
| Adresse           | Silkeborgvej 54                      | Hjemmeside   | www.energysystems.dk  |
| Postnr.           | 8000                                 | E-mail       | mail@energysystems.dk |
| By                | Aarhus C                             |              |                       |
|                   |                                      |              |                       |
| Energimærket      |                                      |              |                       |
| Firmanavn         | Energy Systems A/S                   | Telefonnr.   | 70229310              |
| Adresse           | Silkeborgvej 54                      | Hjemmeside   | www.energysystems.dk  |
| Postnr.           | 8000                                 | E-mail       | mail@energysystems.dk |
| By                | Aarhus C                             |              |                       |
|                   |                                      |              |                       |
| Fakturering       |                                      |              |                       |
| Faktura e-mail    | kontakt@energysystems.dk             | Faktura att. | Jacob Bach Pedersen   |
|                   |                                      |              |                       |
| ESA oplysninger   |                                      |              |                       |
| ESA id            | dedc0a37-94f9-4076-82f5-27d2dfb6b31c |              |                       |
|                   |                                      |              |                       |
| Indberetning      |                                      |              |                       |
| Firm              | anr. til energimærkning 699999       | E-mail       | jbp@version3.dk       |
|                   | Firmanr. til BedreBolig 11           |              |                       |
| Adgangskode til B | edreBolig-indberetning               |              |                       |
|                   |                                      |              |                       |

Under *brugeradministrationen* har administratoren også mulighed for at tilpasse virksomhedens brugere individuelt. Der er mulighed for at indstille om enkelte brugere kun skal kunne se sine egne sager, om vedkommende skal kunne indberette specifikke sagstyper, eller eventuelt udvide brugerens adgang til at kunne tilrette virksomhedsoplysninger, arbejde med firmaskabeloner eller udarbejde datasæt.

| 📃 🖬 🍵 Jacob N. H    | lansen                           | JNH         | nordtoften12@hotmai         | l.com         |
|---------------------|----------------------------------|-------------|-----------------------------|---------------|
|                     |                                  |             |                             |               |
| Navn                | Jacob N. Hansen                  |             |                             | Initialer JNH |
| Brugernavn          | nordtoften12@hotmail.com         |             |                             |               |
| EM konsulentnr.     |                                  |             |                             |               |
|                     |                                  |             |                             |               |
| Passwords           |                                  |             |                             |               |
|                     | Rediger adgangskode til Energy10 | Rediger adg | gangskode til indberetning  |               |
|                     |                                  |             |                             |               |
| Indstillinger       |                                  |             |                             |               |
| Fratræk vinduesa    | arealer for ydervægge 🔽          | Fratræ      | ek arealer for bygningsdele |               |
| Tving opdatering af | data i Energy10 Mobile 📝         |             |                             |               |
|                     |                                  |             |                             |               |
| Rettigheder         |                                  |             |                             |               |
| Må red              | igere firmaoplysninger 📝         |             | Må redigere brugere         |               |
| к                   | (an kun se egne sager 📃          |             | Må redigere datasæt         |               |
| M                   | lå redigere skabeloner 📝         |             |                             |               |
|                     |                                  |             |                             |               |

Der kan vælges forskellige indstillinger, som eks. automatisk fratrækning af vinduesarealer fra bygningsdele, samt ændre koder for adgangen til Energy10 samt koder til indberetningsserveren ved ENS.

## 3.3 Sagsoversigten

Det første du generelt møder efter login, er din sagsoversigt.

Det er her du altid vil have dit udgangspunkt for indtastning af dine energimærker. Her danner du dig løbende et overblik over dine oprettede kladde- og indberettede sager, importerer gamle energimærker eller eksporterer allerede udførte sager.

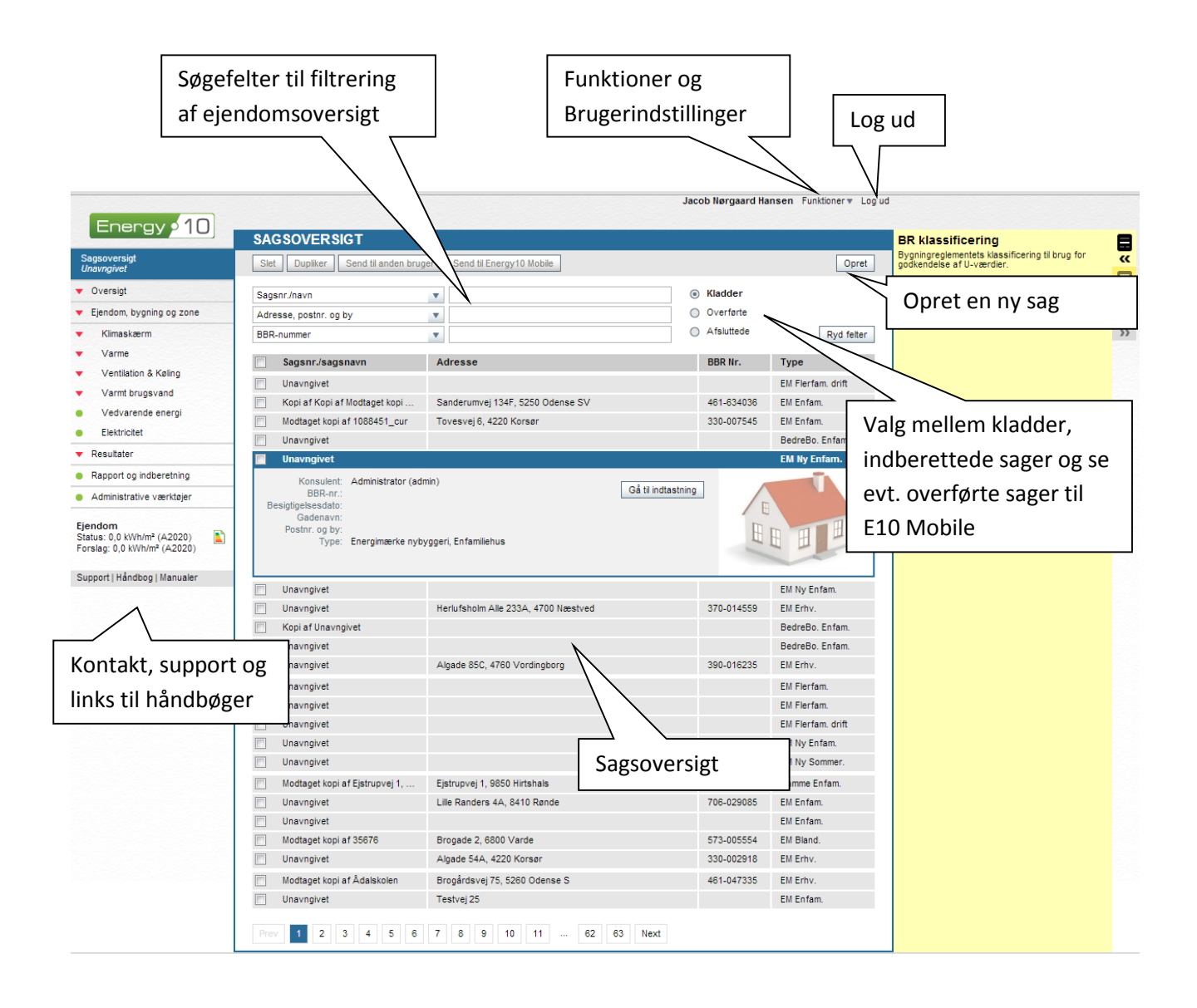

# 3.4 Generel forståelse af programmets layout

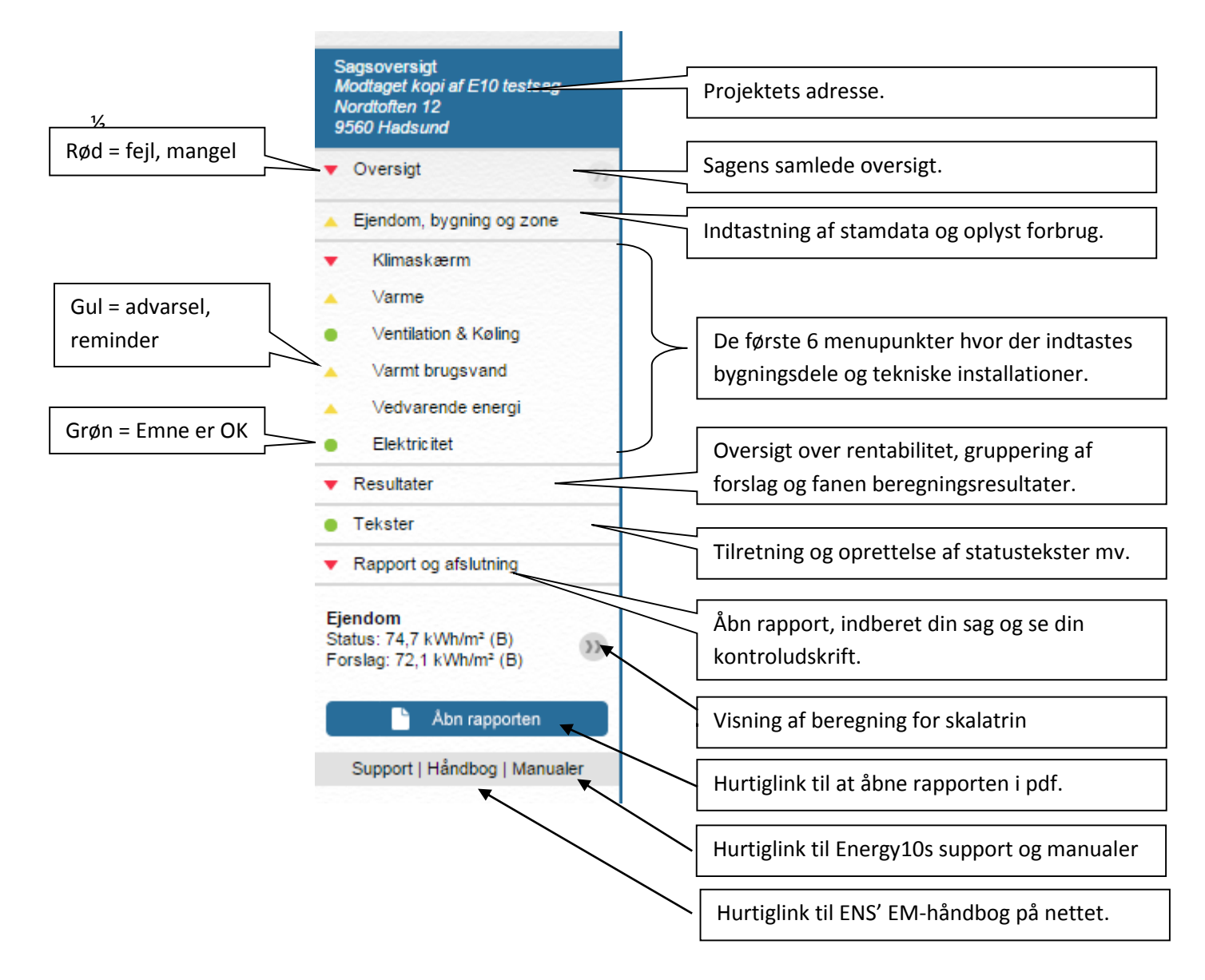

Bemærk, at der under hver sektion findes faneblade. Som eksempel under punktet "klimaskærm" findes faner for "bygningsdele", "vinduer" og "linietab" som her nedenfor anvist

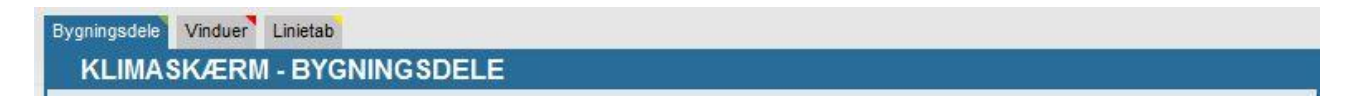

#### 3.4.1 Røde, gule og grønne markeringer

Bemærk, at alle tomme felter der er nødvendige som tekst eller beregning til sagen er angivet med en rød markering. Det betyder at bygningsdelen enten mangler en indtastning eller er ugyldig. Du kan derfor ikke forvente at programmet anviser dig en korrekt beregning, før disse felter er helt udfyldte. Desuden vil du

faktisk ikke kunne indberette din sag, så længe den indeholder disse røde fejlmarkeringer – udelukkende for konsulentens egen skyld, så man ikke indberetter en sag med tydelige fejl.

I programmet vil du også opleve gule markeringer. Dette er blot en "reminder", om man har husket at tage stilling til enkelte, men betydningsfulde ting for sagens samlede resultat.

Når sagen er blevet udfyldt med de basalt nødvendige beregningsmæssige felter, så vil man kunne se en grøn markering i venstre menu.

Hvis der er gule eller røde markeringer, kan man uden videre via disse farver navigere sig frem til den eller de bygningsdele eller tekniske installationer, som indeholder en fejl eller mangel, som man skal tage stilling til.

# 4 Oprettelse og indtastning af sagen

Det er her du påbegynder din nye sag.

Energy10 har en BBR opslags-funktion indbygget, så man nemt kan finde en eksisterende bygnings BBR data og indsætte disse automatisk.

Derved undgår man typiske fejlindtastninger, da alt data kan oprettes automatisk, som det findes via eks. OIS.dk – også hvis der er tale om flere bygninger i samme mærke.

1. Klik på "opret" i sagsoversigten, for at påbegynde en ny sag. Vælg eks. "Eksisterende beregnet" og klik "videre".

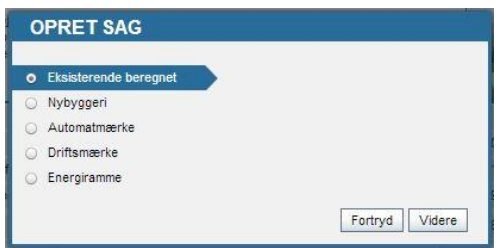

2. Indskriv **enten** sagens adresse (vej, husnr. postnr.) **eller** kommune- og ejendomsnummer og klik på "videre". Man kan dog også springe dette trin over, blot ved at klikke på knappen "spring over"

| ler kan du søge efter ejendomso<br>ommune- og ejendomsnummer e<br>oprette en tom sag, vælg da at sj | oplysninger, til an<br>eller adressoplysi<br>pringe dette trin o | vendelse for oprettelse af din sag. Indtast enten<br>ninger for ejendommen. Såfremt du ønsker at<br>ver! |
|----------------------------------------------------------------------------------------------------|------------------------------------------------------------------|----------------------------------------------------------------------------------------------------|
| /ej                                                                                                 |                                                                  | Kommunenr.                                                                                               |
| lusnr.                                                                                              |                                                                  | Ejendomsnr.                                                                                              |
| ostnummer.                                                                                          |                                                                  |                                                                                                    |

3. Væg nu bygningstypen der er tale om, og om sagen skal startes op fra bunden af (tomt mærke) eller der skal hentes en XML fil ind via funktionen "importer fra BE06/BE10 fil". Der kan også vælges en standardbygning, men kun hvis der skal arbejdes med bygninger efter oplyst forbrug.

| Sa | agens navn                  |   |                            |
|----|-----------------------------|---|----------------------------|
| •  | Enfamilie                   | ۲ | Tomt mærke                 |
| 0  | Flerfamilie                 | 0 | Importer fra BE06/BE10 fil |
| 0  | Erhverv                     | 0 | Importer standardbygning   |
|    | Sommerhus                   |   |                            |
| 0  | Blandet Enfamilie/Erhverv   |   |                            |
| 0  | Blandet Flerfamilie/Erhverv |   |                            |

Din nyoprettede sag åbner automatisk op i sagens stamdata, hvor du nu påbegynder den egentlige indtastning af disse og tilretning af eventuelle fortrykte enhedspriser på el og vand mm.

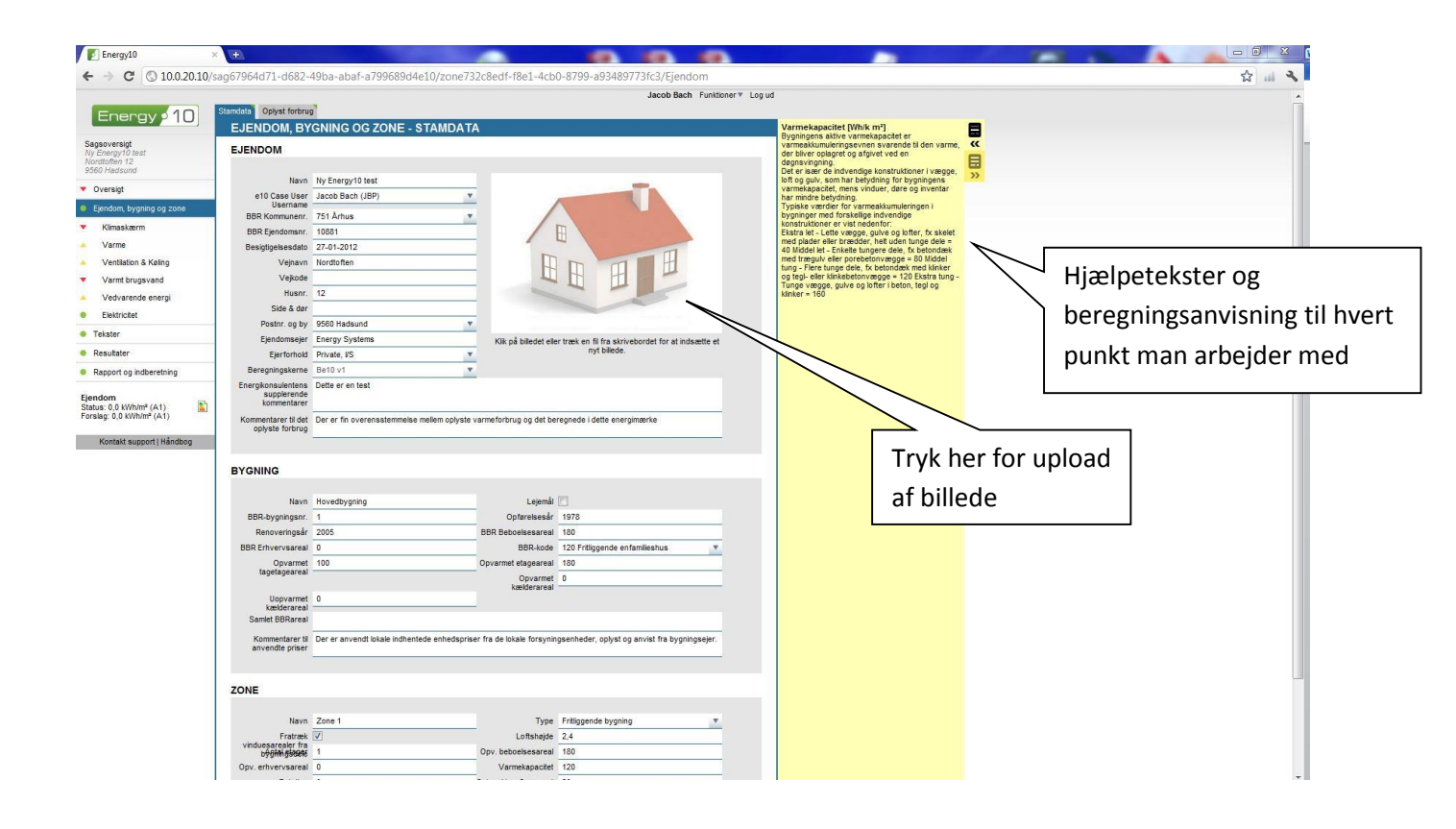

## 4.1 Oplyst forbrug

Har du modtaget et oplyst forbrug fra bygningsejeren, indtastes det under fanen "oplyst forbrug", efter du har udfyldt alt alm. stamdata. Brændselstype vælges og forbruget indtastes, med angivelse for hvilken periode det oplyste forbrug dækker over.

Har man angivet mindre end 12 måneder, korrigerer programmet selv ud fra håndbogens regler herom, så der altid anvises et gennemsnitligt korrigeret forbrug for netop 12 måneder.

I øvrigt beregner programmet selv det klimakorrigerede forbrug ud fra de almindelige beregningsbetingelser i gældende håndbog for energikonsulenter, og anviser resultatet af det indtastede.

Er der ikke modtaget nogen form for oplyst forbrug, så behøver man ikke oprette noget herunder. Man undlader helt at oprette en status, men skriver en kommentar om det manglende oplyste forbrug under sine stamdata.

#### 4.1.1 Specifikt for BedreBolig om oplyst forbrug

Det oplyste forbrug benyttes til at korrigere det beregnede forbrug, for den specifikke bygning. Det gøres iht. reglerne herom, og for at gøre resultatet mest muligt retvisende for bygningsejeren.

Har man derfor ikke informationer om et oplyst forbrug, vil alle resultater kun være anvist på baggrund af det beregnede forbrug.

## 4.1.1.1 Oplyst forbrug af elektricitet

Når elforbruget registreres, skal man være opmærksom på, om der både er el, der går til opvarmning og/eller til alt andet end opvarmning. Forbruget skal oprettes i <u>hvert</u> sit punkt, for at beregningen og korrigering virker/vises korrekt.

## 4.2 BedreBolig: Fanen "Andre forbedringer"

Ønsker kunden andre forbedringer gennemført, som ikke omhandler klimaskærm eller tekniske installationer, kan dette indskrives og medtages i den samlede rapport, under punktet "Andre forbedringer". Ønsker kunden som eksempel at udføre en køkkenrenovering i samme omgang, indskrives titel og beskrivelse samt estimeret pris under punktet

## 4.3 Søgefelt til skabeloner

Når du vil oprette en bygningsdel eller teknisk installation, er der to måder, du kan gøre dette på. Du kan enten vælge at bruge vores skabeloner, eller du oprette en tom bygningsdel og selv indtaste alle oplysningerne.

Der er mange skabeloner i Energy10 og derfor har vi lavet en "søgemaskine" som kan benyttes til at finde en skabelon nemt og hurtigt.

I det viste eksempel er man gået ind i Klimaskærm og har valg fanebladet "Bygningsdele".

Så snart du begynder at skrive noget i feltet, begynder systemet automatisk at vise resultater af din søgning.

Vi har i det viste eksempel indskrevet en løs tekst som "hul ydervæg 35", fordi vi ved, at vi vil tilføje en 35 cm hul ydervæg. Herefter fremkommer der løbende muligheder man kan vælge som anvist – og man kan blive ved med at skrive informationer i feltet, indtil man har fremfundet den mest passende skabelon til sin bygning.

| Bygningsdele | Vinduer Linietab          |                              |                                                    | -     |  |  |  |  |  |  |  |
|--------------|---------------------------|------------------------------|----------------------------------------------------|-------|--|--|--|--|--|--|--|
| KLIMA        | KLIMASKÆRM - BYGNINGSDELE |                              |                                                    |       |  |  |  |  |  |  |  |
| Slet K       | Copier Indsæt 🔻           | [                            | hul ydervæg 35                                     | Opret |  |  |  |  |  |  |  |
|              | _                         |                              | Hul ydervæg, 35 cm, tegl/tegl, uisoleret           |       |  |  |  |  |  |  |  |
|              | Туре                      | Titel                        | Hul ydervæg, 35 cm, tegl/tegl, granulat            | tab   |  |  |  |  |  |  |  |
| 📃 🗉 😐        | Hule ydervægge            | Hul ydervæg, 35 cm, tegl/let | Hul ydervæg, 35 cm, tegl/tegl, lecanødder.         |       |  |  |  |  |  |  |  |
| 📃 🗉 😐        | Terrændæk                 | Terrændæk, Beton med slid    | Hulydervæg, 35 cm, tegl/tegl, skum                 |       |  |  |  |  |  |  |  |
| E •          | Loft                      | Hanebåndsloft, 250 mm        | Hul ydervæg, 35 cm, tegl/tegl, granulat + 150 mm.  |       |  |  |  |  |  |  |  |
|              |                           |                              | Hul ydervæg, 35 cm, tegl/tegl, 125 mm              |       |  |  |  |  |  |  |  |
|              |                           |                              | Hul ydervæg, 35 cm, tegl/tegl, 125 mm + 100 mm     |       |  |  |  |  |  |  |  |
|              |                           |                              | Hul ydervæg, 35 cm, tegl/letbeton, 125 mm.         |       |  |  |  |  |  |  |  |
|              |                           |                              | Hul ydervæg, 35 cm, tegl/letbeton, 125 mm + 100 mm |       |  |  |  |  |  |  |  |

Det samme gør sig gældende på alle andre faner og menupunkter i programmet, at man kan indskrive sine løse søgeord, alt efter behov.

Hvis ikke programmets skabeloner indeholder det ønskede, kan man altid trykke på "opret", uden at have valgt noget forud for dette. Herved får man et tomt felt frem, hvori man manuelt kan indskrive de ønskede informationer om bygningsdelen.

## 4.4 Tom skabelon

Hvis du vil oprette en tom skabelon og selv indtaste dine oplysninger, får du en pop-up frem på skærmen med forespørgsel for om du vil oprette som "beregnet status" eller "tekst-status". Det kan i visse tilfælde være rart kun at tilføje en tekstmæssigt forklaring af bygningsdelen i rapporten, hvorved man undgår at skulle tage stilling til de beregningsmæssige felter der ellers følger med.

| <ul> <li>Beregnet status</li> </ul> |               |
|-------------------------------------|---------------|
| O Tekst-status                      |               |
|                                     | Fortryd Opret |

Hvis man vil foreslå et forslag, hvor der ingen status findes på ejendommen (eks. vedvarende energi), skal man også vælge "tekst-status" først, og herpå kan man så oprette sit ønskede forslag (se længere fremme).

Herunder er der anvist tilføjelse af en tom skabelon for fanen "vinduer". Alle felter er tomme, og man skal tage stilling til alle de beregningsmæssige enheder der skal benyttes for korrekt beregning af vinduet.

| Slet Kopier Indsæt   | T                    |                     |                             | Opret       |
|----------------------|----------------------|---------------------|-----------------------------|-------------|
| ✓ Titel              |                      | Antal Areal         | Orientering U-Værdi Hældnin | g Spec. tab |
| Tilføj forslag       |                      |                     | IT T                        | føj         |
| Titel                |                      |                     |                             |             |
| Areal<br>Monteret på | Antal                | B-faktor<br>U-Værdi | Glasandel                   |             |
| Orientering          | Solvarmetransmittans | Hældning _          | Solafskærmning              |             |
| Statusbeskrivelse    |                      |                     |                             |             |

## 4.4.1 BedreBolig: Husk at slette den standardoprettede bygningsdel

De steder hvor kunden ønsker forbedringer, er det vigtigt (<u>og et krav</u>) at de standardoprettede bygningsdele eller installationer, der vedrører forbedringen bliver fjernet/slettet, og at de erstattes med en bygningsdel eller installation indeholdende informationer om de faktuelle forhold i bygningen.

Det skal sikre at der beregnes mere præcise samlede energibesparelser og anvises hertil et mere præcist økonomisk besparelsespotentiale.

På den korrekte nyoprettede bygningsdel eller tekniske installation kan der nu tilknyttes et forbedringsforslag.

## 4.5 Oprettelse af forslag

Når man har oprettet sin status og gerne vil knytte et forslag hertil, så skal man blot søge dette i "tilføj forslag". Man kan vælge og søge i skrivefeltet som når man finder alm. skabeloner – man kan også benytte sig af rullegardinsfunktionen og udvælge relevante forslag. Bemærk at Energy Systems har forenklet antallet af forslag specifikt til de enkelte bygningsdele eller tekniske installationer man arbejder med, så man ikke får en liste frem for andet, end hvad der vil være relevant for emnet. Eks. hvis man arbejder med ventilation, så fremkommer der <u>kun</u> relevante og <u>forbedrende</u> forslag herfor.

| Kopier       | isæt 🔻      |                           |                |              |          |             |                  |         | Opret     |
|--------------|-------------|---------------------------|----------------|--------------|----------|-------------|------------------|---------|-----------|
| Titel        |             |                           |                | Antal        | Areal    | Orientering | U-Værdi Ha       | eldning | Spec. tab |
| Et fogs vin  | due med gå  | ende ramme, 2 lags ter    | morude kold l  | kant         |          |             |                  | -       |           |
| lføj forslag | >           |                           |                |              |          |             |                  | Tilføj  |           |
|              |             |                           |                |              |          |             |                  | ~       |           |
| Titel        | Et fags vin | due med gående ramm       | e, 2 lags term | orude kold k | ant      |             |                  |         |           |
| Areal        | 1,2         | Antal                     | 2              |              | B-faktor | 1           |                  |         | •         |
| Monteret på  | Hul ydervæ  | eg, 35 cm, tegl/letbeton, | 125 m 🔻        | ι            | J-Værdi  | 2,8         | Glasande         | 0,7     |           |
|              |             |                           |                | Ori          | entering | Vest        |                  |         | w.        |
|              | 90          | Solafskærmning            | 1              |              |          | Solva       | armetransmittans | 6 0,77  |           |
| Hældning     |             |                           |                |              |          |             |                  |         |           |

I dette tilfælde forsøger vi os med forslaget om "udskiftning af vindue til 3 lags energirude" og trykker på "tilføj". Resultatet ser sådan ud:

| et Kopier In      | dsæt 🔻        |                           |                   |            |           |                   |              |        |      | Opret     |
|-------------------|---------------|---------------------------|-------------------|------------|-----------|-------------------|--------------|--------|------|-----------|
| Titel             |               |                           |                   | Antal      | Areal     | Orientering       | U-Værdi      | Hældi  | ning | Spec. tab |
| 🛨 😐 Et fags vin   | due med gåe   | nde ramme, 2 lags terr    | norude kold kant  | 4          | 1.2       | 0                 | 2.8          | 90     |      |           |
| 🛨 😑 Et fags vin   | due med gåe   | nde ramme, 2 lags terr    | norude kold kant  | 5          | 1.2       | 180               | 2.8          | 90     |      |           |
| 🚍 😑 🛛 Et fags vin | due med gåe   | nde ramme, 2 lags terr    | norude kold kant  |            |           |                   |              |        |      |           |
|                   |               |                           |                   |            |           |                   |              |        |      |           |
| Titel             | Et fags vind  | due med gående ramm       | e, 2 lags termoru | de kold ka | int       |                   |              |        |      |           |
| Areal             | 1,2           | Antal                     | 2                 |            | B-faktor  | 1                 |              |        |      | <u> </u>  |
| Monteret på       | Hul ydervæ    | eg, 35 cm, tegl/letbeton  | , 125 m 💌         | ι          | I-Værdi   | 2,8               | Glasa        | ndel _ | 0,7  |           |
| Orientering       | Vest          |                           | <b>v</b>          | Н          | ældning   | 90                | Solafskærm   | ning _ | 1    |           |
|                   | :             | Solvarmetransmittans      | 0,77              |            |           |                   |              |        |      |           |
| Statusbeskrivelse | Oplukkeligt   | vindue med 1 fag. Vind    | lue er monteret n | ned 2 lags | termoru   | de.               |              |        |      |           |
|                   |               |                           |                   |            |           |                   |              |        |      |           |
| Udskiftning       | af vindue til | 3 lags energirude         |                   |            |           |                   |              |        |      |           |
|                   |               |                           |                   |            |           |                   |              |        |      |           |
| Overskrift        | Udskiftning   | af vindue til 3 lags ene  | ergirude          |            |           |                   |              |        |      |           |
| Areal             | 1,2           | Antal                     | 2                 | 1          | 3-faktor  | 1                 |              |        |      | <b>Y</b>  |
| U-Værdi           | 0,79          | Glasandel                 | 0,7               | Orie       | entering  | Vest              |              |        |      | T         |
| Hældning          | 90            | Solafskærmning            | 1                 |            |           | Solva             | armetransmit | tans   | 0,37 |           |
| Transferratelant. | Vindue uds    | kiftes til 1 fags energir | ude med gående    | ramme, 3   | lags glas | s, varm kant og k | ypton gas    |        |      |           |
| Forslagstekst     |               |                           |                   |            |           |                   |              |        |      |           |

## 4.6 Egne skabeloner

Hvis du ønsker at oprette egne skabeloner, kan du gøre dette ved at indtaste disse i et af os forud prædefineret Excel regneark. Du finder regnearkene for hvert punkt, ved at gå ind i "**funktioner**" og vælge "**skabeloner**". Følgende vindue fremkommer herefter:

| IMPORTER/EKSPORTER SKABELONER            |                                              |                                                  |  |  |  |  |  |  |  |  |
|------------------------------------------|----------------------------------------------|--------------------------------------------------|--|--|--|--|--|--|--|--|
| <ul> <li>Eksporter skabeloner</li> </ul> | • Klimaskærm                                 | • Bygningsdele                                   |  |  |  |  |  |  |  |  |
| <ul> <li>Importer skabeloner</li> </ul>  | <ul> <li>Varme</li> </ul>                    | <ul> <li>Vinduer</li> </ul>                      |  |  |  |  |  |  |  |  |
|                                          | <ul> <li>Ventilation &amp; Køling</li> </ul> | <ul> <li>Skygger</li> </ul>                      |  |  |  |  |  |  |  |  |
|                                          | <ul> <li>Varmt brugsvand</li> </ul>          | <ul> <li>Linietab</li> </ul>                     |  |  |  |  |  |  |  |  |
|                                          | <ul> <li>Vedvarende energi</li> </ul>        | <ul> <li>Bygningsdele registreret ved</li> </ul> |  |  |  |  |  |  |  |  |
|                                          | <ul> <li>Elektricitet</li> </ul>             |                                                  |  |  |  |  |  |  |  |  |
|                                          | <ul> <li>Standardtekster</li> </ul>          |                                                  |  |  |  |  |  |  |  |  |
|                                          |                                              | Fortryd Opret                                    |  |  |  |  |  |  |  |  |

Du skal vælge at eksportere den enkelte skabelon, for at trække den nyeste opdaterede skabelon ud af programmet som excel-fil. Første gang er filen naturligvis helt tom, da du endnu ikke har oprettet noget. De efterfølgende gange du eksporterer, vil filen indeholde de enheder du tidligere har valgt at importere.

## 4.6.1 Hvordan opretter jeg mine egne skabeloner?

For hver bygningsdel/teknisk installation der findes i Energy10, skal du oprette disse i en selvstændig regnearksskabelon. Eksempelvis, hvis vi tager udgangspunkt i punktet "klimaskærm", så findes der her i alt 5 punkter; "Bygningsdele", "Vinduer", "Skygger", "Linietab", og "Bygningsdele registreret ved". Ønsker man at oprette skabeloner til alle punkterne, skal man dermed oprette i alt 5 selvstændige excel-regneark, med udgangspunkt i hver deres eksport fra programmet (Skygger findes dog både selvstændigt og som en del af vinduesskabelonen). Et eksempel på indhold til "bygningsdele" kan ses lige her:

| KI 🔒 ち・ ♂・ ∓<br>FILER HJEM INDSA                 | et sidela'      | YOUT FORMLER                                                                                                    | DATA        | GENNEMSE                       | VIS                                           |                | В                          | uildingPartTemp             | lates (1).xls> | c - Excel                     |                 |            |                                  |                    |                          |            |              |                       | ? 3      | - Lo | og på ₽ |
|--------------------------------------------------|-----------------|----------------------------------------------------------------------------------------------------|-------------|--------------------------------|-----------------------------------------------|----------------|----------------------------|-----------------------------|----------------|-------------------------------|-----------------|------------|----------------------------------|--------------------|--------------------------|------------|--------------|-----------------------|----------|------|---------|
| Klip<br>C Kopiér<br>Sæt                          | alibri<br>FKU - | - 11 - A A                                                                                                    | = = =       | ≫- 8<br>€ € 6                  | Ombryd tekst                                  | Standa         | rd *                       | Betinget                    | Formatér       | Normal<br>Ugyldig             | God<br>Advar    | selstekst  | Neutral<br>Bemærk!               | i i                | ndsæt S                  | et Formati | ∑ Auto       | sum * AT<br>Sortér o  | g Søg og |      |         |
| ind • • Formatpensel                             | Skrif           | Huma E                                                                                                    |             | lustering                      |                                               |                | Tal 0                      | formatering *               | som tabel *    | Tuno                          | orafier         |            |                                  |                    | *                        | v v        | 🗶 Kyd 🖲      | filtrer •             | vælg *   |      |         |
| oukipsholder is                                  | 561             | in the second second second second second second second second second second second second second second second |             | Justening                      |                                               |                | 101 74                     |                             |                | 1990                          | graner          |            |                                  |                    |                          | ener       |              | Realgening            |          |      |         |
| A1 • : ×                                         | $\sqrt{f_X}$    | Litra                                                                                                    |             |                                |                                               |                |                            |                             |                |                               |                 |            |                                  |                    |                          |            |              |                       |          |      | `       |
|                                                  | D E             | F G                                                                                                    | H           | l<br>Citanuta Ci               | J k                                           | -              | L<br>Analyze a bain Tillen | M                           |                | N O                           | P               | Q          | B                                | S                  | 1 20Cm                   | U          | V            | V<br>Inclusion Course | X        | Y    | Z       |
| 2 Enfamílie, Fleifamíli                          | 2,21            | Massive Status                                                                                                  | Beregnet    | Massiv yde Yde                 | ervægge består af bir                         | vdingsværk b   | estående af EJa            | Acter systemskar            | Nej            | ausk fors Levedu              | r ast oliikos   | sai intern | not Olinkostning pr              | Væggerr            | no Massive               | Bindingsva | ek<br>ek     | isoladonolou          |          |      | l,      |
| 3 Enfamilie, Flerfamili                          | 0,34            | Massive Status, Forsi                                                                                           | aç Beregnet | Massiv yde Yde                 | ervægge best. Efteris                         | olering Der et | ableres en ny Ja           |                             | Nej            | 40                            |                 | 0          | 1700                             | Væggerr            | no Massive               | Bindingsva | erk          |                       |          |      | _       |
| 4 Enfamilie, Flerfamili<br>Enfamilie, Flerfamili | 2,73            | Massive 5 Status, Forst<br>Massive 5 Status                                                                     | a; Beregnet | Massivyde Yde<br>Maesiwyde Yde | ervægge best. Efteris                         | olerinç Der et | ableres en ny Ja           |                             | Nej            | 40                            |                 | 0          | 1850                             | Vægge m            | no Massive<br>Massive    | Bindingsve | nk<br>12 om  | i écolosot            |          |      |         |
| 5 Enfamile, Fleifamil                            | 0.21            | Massive Constant                                                                                                | Beregnet    | massiv yok 1 de                | n værgge bestar äf 12<br>Indvor               | udia ef Indue  | ndig efterisole Ja         |                             | Nei            | 40                            |                 | 0          | 1850                             | Vægge m<br>Vægge m | to massive<br>to Massive | Tegl       | 12 cm        | uisoleret             |          |      |         |
| 7 Enfamilie, Flerfamili                          | 0,17            | Massive Forslag                                                                                                 | Beregnet    |                                | Indver                                        | dig ef Indve   | ndig efterisole Ja         |                             | Nej            | 40                            |                 | 0          | 2000                             | Væggerr            | no Massive               | Tegl       | 12 cm        | uisoleret             |          |      | _       |
| 8 Enfamilie, Flerfamili                          | 0,14            | Massive Forslag                                                                                                 | Beregnet    |                                | Indver                                        | ndig ef Indve  | ndig efterisole Ja         |                             | Nej            | 40                            |                 | 0          | 2200                             | Væggerr            | no Massive               | Tegl       | 12 cm        | uisoleret             |          |      |         |
| 9 Enfamilie, Flerfamili                          | 0,17            | Massive ; Forslag                                                                                               | Beregnet    |                                | Udver                                         | dig ef Udver   | ndig efterisole Ja         |                             | Nej            | 40                            |                 | 0          | 1900                             | Væggerr            | no Massive               | Tegl       | 12 cm        | uisoleret             |          |      | _       |
| 0 Enfamilie, Fletfamili                          | 0,14            | Massive Forslag                                                                                                 | Beregnet    |                                | Udver                                         | dig ef Udver   | ndig efterisole Ja         |                             | Nej            | 40                            |                 | 0          | 2100                             | Væggerr            | no Massive               | Tegl       | 12 cm        | uisoleret             |          |      |         |
| Entamile, Hertamii     Enfamile, Electronii      | 2.39            | Massives Forstag                                                                                                | Beregnet    | Macchurde                      | Udver<br>112- Udver                           | org et Udver   | norgiettensole Ja          |                             | Net            | 40                            |                 | 0          | 2300                             | Vægge m            | to Massive               | Tegl       | 12 cm        | usoleret              |          |      |         |
| 3 Enfamile, Flerfamil                            | 0.21            | Massive Forslan                                                                                                 | Beregnet    | reason your run                | nvwgge oestal al iz<br>Induer                 | dia ef Indve   | ndia efterisole Ja         |                             | Nei            | 40                            |                 | 0          | 1850                             | Væggen<br>Væggen   | to Massive               | Teal       | 12 cm        | uisoleret+plade       |          |      |         |
| 4 Enfamilie, Fleifamili                          | 0,17            | Massive Forslag                                                                                                 | Beregnet    |                                | Indver                                        | dig ef Indve   | ndig efterisole Ja         |                             | Nei            | 40                            |                 | 0          | 2000                             | Væggerr            | no Massive               | Teal       | 12 cm        | uisoleret+plade       |          |      | _       |
| 5 Enfamilie, Fleifamili                          | 0,14            | Massive Forslag                                                                                                 | Beregnet    |                                | Indver                                        | ndig ef Indve  | ndig efterisole Ja         |                             | Nej            | 40                            |                 | 0          | 2200                             | Vægge m            | no Massive               | Tegl       | 12 cm        | uisoleret+plade       |          |      |         |
| 5 Enfamílie, Fleifamíl                           | 0,17            | Massive Forslag                                                                                                 | Beregnet    |                                | Udver                                         | dig ef Udver   | ndig efterisole Ja         |                             | Nej            | 40                            |                 | 0          | 1900                             | Væggerr            | no Massive               | Tegl       | 12 cm        | uisoleret+plade       |          |      |         |
| 7 Enfamilie, Flerfamili                          | 0,14            | Massive Forslag                                                                                                 | Beregnet    |                                | Udver                                         | idig ef Udver  | ndig efterisole Ja         |                             | Nej            | 40                            |                 | 0          | 2100                             | Vægge m            | 10 Massive               | Tegl       | 12 cm        | uisoleret+plade       |          |      | _       |
| B Enfamilie, Fleifamili                          | 0,12            | Massive Forslag                                                                                                 | Beregnet    |                                | Udver                                         | dig ef Udver   | ndig efterisole Ja         |                             | Nej            | 40                            |                 | 0          | 2300                             | Vægge m            | no Massive               | Tegl       | 12 cm        | uisoleret+plade       |          |      |         |
| Enramile, rietramil     Enramile, Floring        | 0.22            | Massive y Status                                                                                                | Beregnet    | Magging de To                  | ervægge bestar af 12<br>suuesse heet is af 12 | om massiv te   | gweg med ir Ja             |                             | Nei            | 40                            |                 |            |                                  | Vægger             | no massive<br>Massive    | Teal       | 12 om        | indvendig             |          |      | _       |
| 1 Enfamile Florfamil                             | 0.27            | Marcine / Status                                                                                                | Berennet    | Massiv yde Yde                 | ervægge bestar af 12.<br>ervænne hestår af 12 | om massivite   | gweg med ir Ja             |                             | Nei            | 40                            |                 |            |                                  | Væggen             | no Massive               | Teal       | 12 cm        | indvendig             |          |      |         |
| 2 Enfamilie, Fletfamili                          | 0.21            | Massive Status, Forst                                                                                           | ax Beregnet | Massiv vde Yde                 | ervægge best, indver                          | dia ef Indve   | ndig efterisok Ja          |                             | Nei            | 40                            |                 | 0          | 1850                             | Væggerr            | no Massive               | Teal       | 12 om        | indvendig             |          |      | _       |
|                                                  |                 |                                                                                                    |             | Statustitel                    | Statusbeskrivelse                             | Forslagstitel  | Forslagsbeskrivelse        | Tilknyttet systemskabeloner | 0              | Levetid<br>Automatisk forslag | Fast omkostning |            | Omkostning pr. m²<br>Intern note | 1#Group1=          | 2#Group2=                | 3#Group3=  | 4#Dimension= | IsolationGroup=       |          |      |         |

## 4.6.3 Detaljeret forklaring

| Litra<br>enheder    | Indtast et løbenummer, hvis du vil have nummereret dine                                                                                                    |
|---------------------|----------------------------------------------------------------------------------------------------|
| Rapport             | Indtast hvilke rapporttyper skabelonen skal findes under (skriv i feltet eks.: Enfamilie, Flerfamilie, Erhverv, Sommerhus                                                                                                    |
| Areal               | Indtast eventuelt areal. Oftest er dette felt tomt, så der skal<br>tages stilling fra sag til sag.                                                                                                    |
| U-værdi             | Indtast U-værdien for bygningsdelen                                                                                                    |
| B-faktor            | B-faktoren kendes i de fleste tilfælde på forhånd.                                                                                                    |
| Туре                | Angivelse af type gør, at forslaget kun vises, når der arbejdes<br>med lige præcis den bygningsdel man ønsker, og derfor ikke<br>vises på alle de andre. Angiv eks. "Massiv ydervæg", "Hule<br>ydervægge", "Lette ydervægge", Kælderydervægge", "Loft"<br>eller måske "Terrændæk". |
| Status/forslag      | Der skal skrives i feltet, om linjen er en "Status" eller et<br>"Forslag". Det kan også være begge dele, ved blot at skrive<br>"Status, forslag".                                                                                                    |
| Beregnet/Tekst      | Det skal angives om linjen er en beregning eller blot en tekst.<br>Skriv derfor i feltet enten "Beregnet" eller "Tekst".                                                                                                    |
| Statustitel         | Statustitlen er den tekst du søger på og som din status får som<br>overskrift, eks. "Massiv ydervæg, 36 cm tegl, 100 mm udvendig<br>isolering".                                                                                                    |
| Statusbeskrivelse   | Dette er den lange forklarende tekst som forklaring af hvordan bygningsdelen er opbygget mv.                                                                                                    |
| Forslagstitel       | Forslagstitlen er den tekst du søger på og som din status får<br>som overskrift, eks. "Udvendig efterisolering af massive<br>ydervægge med 250 mm.".                                                                                                    |
| Forslagsbeskrivelse | Dette er den lange forklarende tekst på forslaget, der detaljeret<br>forklarer hvilke tiltag der udføres på bygningsdelen.                                                                                                    |

| Tilknyttet systemskabelonerne                                          | Skal status/forslaget optræde sammen med de<br>systemskabeloner som vi fra Energy Systems har udarbejdet,<br>skal du her skrive "Ja". Skal de ikke, skrives der "Nej"                                                                                                    |
|------------------------------------------------------------------------|----------------------------------------------------------------------------------------------------|
| Automatisk forslag                                                     | Det er muligt at få programmet til automatisk at vedhæfte et<br>fast forslag, når der vælges en specifik status. Et eksempel<br>kunne være hvis man har en skabelonstatus med en uisoleret<br>kælderydervæg, som man altid vil efterisolere udvendigt på<br>samme måde hver gang. For at få det til at virke skal man i så<br>fald skrive "Ja" i den linje for statussen man ønsker automatisk<br>forslag på. Dernæst oprettes der en ny overskrift i en<br>selvstændig kolonne med navnet "Gruppe=". I feltet ud for<br>linjen ved både status og forslag skrives der det samme unikke<br>ord, bogstav eller tal, hvorved de "bindes" sammen.<br>Flere statusser kan nemt henvise til det samme forslag der<br>automatisk skal vedhæftes. |
| Levetid                                                                | Indtast den levetid det efter håndbogen anvises at<br>bygningsdelen forventes at kunne fungere problemfrit.                                                                                                    |
| Fast omkostning<br>forslag.                                            | Angiv eventuelle fast omkostninger. Dette er kun aktuelt for                                                                                                    |
| Intern note                                                            | Her er det muligt at indskrive interne noter om bygningsdelen.<br>Det er kun info som man eventuelt skal være opmærksom på<br>eller huske. Der er ikke tale om en tekst som andre (kunden"<br>bliver bekendt med).                                                                                                    |
| Omkostning pr. m <sup>2</sup>                                          | Angiv prisen pr. m <sup>2</sup> . Dette er kun aktuelt for forslag.                                                                                                    |
| 1#Group1=<br>2#Group2=<br>3#Group3=<br>4#Dimension=<br>IsolationGroup= | Dette omfatter udelukkende brugen af <b>Energy10 Mobile</b> .<br>Hver af disse anviser den logiske opdeling af udsøgningen for<br>hvilken bygningsdel man vil oprette.<br>Eks. "Vægge mod det fri" → "Massive" → Tegl → "48 cm" →<br>"indvendig isoleret".                                                                                                    |

## 4.6.4 Import af egne skabeloner i Energy10

Når du har færdiggjort excel-skabelonen for det respektive punkt, kan du nu uploade filen til Energy10. Her er det **særligt vigtigt**, at man er opmærksom på det regneark man uploader, vil overskrive det man eventuelt tidligere har haft lagt online i Energy10. Derfor er det altid vigtigt, at man efter eksport af sin skabelonfil husker at fortsætte på den allerede udførte liste, og ikke sletter det man får eksporteret ud af programmet. Dét der ligger i Excel filen ved import, er dét som kommer til at blive vist af egne skabeloner for det enkelte punkt i programmet efter importingen.

-Har man eksempelvis allerede uploadet 10 punkter til sine bygningsdele, og gerne vil tilføje endnu et punkt, så skal man fortsætte udfyldningen på sin Excel liste, så den efterfølgende indeholder 11 punkter, før man uploader. Sletter man alle 10, for at tilføje bare den ene, ja så finder man også kun det ene punkt i sine egne skabeloner efter man har importeret denne til Energy10.

Det kan generelt være en god ide at have en sikkerhedskopi liggende lokalt på sin egen maskine af alle skabelonerne man har oprettet, hvis man skulle komme til at lave fejl. Så er det nemt at redde igen.

Til importen fremfindes igen muligheden under "**funktioner**  $\rightarrow$  **skabeloner**". Når der klikkes herpå, fremkommer følgende menu:

| Eksporter skabeloner | Klimaskærm                       | o Bygningsdele |
|----------------------|----------------------------------|----------------|
| Importer skabeloner  | 🔘 Varme                          | ⊖ Vinduer      |
|                      | Ventilation & Køling             | Skygger        |
|                      | Varmt brugsvand                  | 🔾 Linietab     |
|                      | Vedvarende energi                |                |
|                      | <ul> <li>Elektricitet</li> </ul> |                |

I stedet for eksport, skal du nu vælge "**importer skabeloner**". Udvælg præcis det sted du ønsker din excelskabelon skal importeres til – i vores tilfælde med "bygningsdele", er det som ovenfor vist.

Når der klikkes på "upload" åbnes vinduet op, hvor der kan navigeres hen til den lokale placering din Excel skabelon er gemt på din PC.

Inden endelig upload advares der, om du er sikker, idet alle tidligere skabeloner til bygningsdele vil blive erstattet. Som tidligere nævnt fordi det er vigtigt at gøre det rette her. Tryk **OK** hvis du er sikker.

Det tager et øjeblik, indtil vinduet blinker ganske svagt – og du vil igen kunne arbejde videre.

Du vil nu kunne se og anvende dine tilføjede skabeloner, under de respektive punkter du har importeret skabeloner til.

## 4.7 Egne faste standardtekster under stamdata

Hvis du ønsker at oprette egne skabeloner, kan du gøre dette ved at indtaste disse i et af os forud prædefineret Excel regneark. Du finder regnearkene for hvert punkt, ved at gå ind i "**funktioner**" og vælge "**skabeloner**". Følgende vindue fremkommer herefter:

| IMPORTER/EKSPOR                          | TER SKABELONER                               |                                     |
|------------------------------------------|----------------------------------------------|-------------------------------------|
|                                          |                                              |                                     |
| <ul> <li>Eksporter skabeloner</li> </ul> | <ul> <li>Klimaskærm</li> </ul>               | <ul> <li>Standardtekster</li> </ul> |
| <ul> <li>Importer skabeloner</li> </ul>  | <ul> <li>Varme</li> </ul>                    |                                     |
|                                          | <ul> <li>Ventilation &amp; Køling</li> </ul> |                                     |
|                                          | <ul> <li>Varmt brugsvand</li> </ul>          |                                     |
|                                          | <ul> <li>Vedvarende energi</li> </ul>        |                                     |
|                                          | <ul> <li>Elektricitet</li> </ul>             |                                     |
|                                          | <ul> <li>Standardtekster</li> </ul>          |                                     |
|                                          |                                              |                                     |
|                                          |                                              | Fortryd Opret                       |

Du skal her vælge "eksporter"-->Standardtekster", for at trække den nyeste opdaterede skabelon ud af Energy10. Første gang er filen naturligvis helt tom, da du endnu ikke har oprettet noget.

De efterfølgende gange du eksporterer, vil filen indeholde de enheder du tidligere har valgt at importere.

Bemærk at der findes mange andre funktioner herinde, som fungerer som samme vis til alle andre steder i programmet. Dette er primært anvendt til brugere der arbejder med Energimærkning.

#### 4.7.1 Om regnearket:

#### Kolonnen "Felt"

Her skal du skrive den samme entydige felttekst, som det enkelte felt i Energy10 hedder. Valgmulighederne er:

#### For Energimærkning:

Energikonsulentens supplerende kommentarer Kommentarer til det oplyste forbrug Kommentarer til bygningsbeskrivelsen Kommentarer til anvendte priser Kommentarer til lejligheder

## For BedreBolig-rapporter: Resume af BedreBolig-plan Ønsker til boligen Forhold omkring adfærd Kommentarer til budget Samlet konklusion

#### Kolonnen "Standardtekst"

Her skriver du det du gerne vil kunne hente ind som den samlede standardtekst i det enkelte felt.

#### Kolonnen "Anvendelse"

Skal du for din type sag generelt for hver linje blot skrive "Enfamilie"

#### Kolonnen "Litra"

Ønsker du et løbenummer kan du indføje valgfri tal eller bogstav i kolonnen "litra"

#### 4.7.2 Import af regnearket i Energy10

Når du har færdiggjort excel-skabelonen, skal du nu uploade filen til Energy10.

Her er det særligt vigtigt, at man er opmærksom på det regneark man uploader, vil overskrive det man eventuelt tidligere har haft lagt online i Energy10. Derfor er det altid vigtigt, at man efter eksport af sin skabelonfil husker at fortsætte på den allerede udførte liste, og ikke sletter det man får eksporteret ud af programmet.

## <u>Dét der ses i Excel filen ved import, er dét som kommer til at blive vist af egne standardtekster i</u> programmet efter importen.

-Har man eksempelvis allerede uploadet 5 forskellige tekster, og gerne vil tilføje endnu en linje, så skal man fortsætte udfyldningen på sin Excel liste, så den efterfølgende indeholder 6 punkter, før man uploader. Sletter man alle 5, for at tilføje bare den ene, ja så finder man også kun det ene punkt i programmet, efter man har importeret denne.

Det kan generelt være en god ide at have en sikkerhedskopi liggende lokalt på sin egen maskine, hvis man skulle komme til at lave fejl. Så er det nemt at redde igen.

Til import fremfindes igen muligheden under "funktioner --> skabeloner".

I stedet for eksport, skal du nu vælge "importer skabeloner".

Du vil nu kunne se og anvende dine tilføjede skabeloner, under de respektive punkter du har importeret skabeloner til.

## 4.8 Varmeanlæg – oprettelse og konvertering

Under punktet "Varme" tilføjes det primære varmeanlæg under fanen "forsyning". Der findes mange forskellige typer, og du vil kunne udvælge en række forskellige i skabelonlisten som anvist her nedenfor. I dette tilfælde har vi valgt " El – panelradiatorer".

Hvis der er fjernvarme i området, kan det være en god idé at konvertere til denne opvarmningsform. Dette gøres på selv samme måde som anvist på forrige side. Find den ønskede type af forslag " Etablering af fjernvarmeanlæg uden veksler" og klik på "tilføj".

| ilet Kopier In                                                  | lsæt 🔻                                         |                      |                                      |          |              | ▼ 0         | pret   |
|-----------------------------------------------------------------|------------------------------------------------|----------------------|--------------------------------------|----------|--------------|-------------|--------|
| Titel                                                           |                                                |                      |                                      |          |              |             |        |
| Titel                                                           | El - panelradiatorer                           |                      |                                      |          |              |             |        |
| Statusbeskrivelse                                               | Bygningen opvarmes med el. Det er n            | nonteret             | elradiatorer i alle opvar            | mede rum |              |             |        |
|                                                                 |                                                |                      |                                      |          |              |             |        |
| Overskrift                                                      | Etablering af fjernvarmeanlæg uden v           | /eksler              |                                      |          | Rullegard    | linsmenu/sø | øgefel |
| Forslagstekst                                                   | Der etableres ny fjernvarmeforsyning           | ), som di            | irekte anlæg.                        |          | for at fre   | mfinde varn | nevæi  |
|                                                                 |                                                |                      |                                      |          |              |             |        |
| Priser                                                          | Maddum Chalund Mahana Kath                     | eværk A              | MBA                                  |          |              |             |        |
| Priser<br>Varmeværk                                             | veddum-Skelund-visborg Kraftvarme              |                      |                                      |          | Enhedspris   | 1,238       |        |
| Priser<br>Varmeværk<br>Brændsel                                 | Fjernvarme, kWh                                |                      | Brændværdi                           | 1        | _            | 1 00 5 X    |        |
| Priser<br>Varmeværk<br>Brændsel<br>Grundlag for<br>effektbidrag | Fjernvarme, kWh<br>BBR-areal (m <sup>2</sup> ) | <b>v</b><br><b>v</b> | Brændværdi<br>Antal for effektbidrag | 1 180    | Effektbidrag | 0           |        |

En konvertering fra el til fjernvarme vil kræve at man også tilføjer et fordelingsanlæg. Idet man ikke som status har et fordelingsanlæg i forvejen skal man her nu oprette som "Tekst-status", ved at klikke direkte på "opret"

| OPRET                               |               |
|-------------------------------------|---------------|
| <ul> <li>Beregnet status</li> </ul> |               |
| o Tekst-status                      |               |
|                                     | Fortryd Opret |

Når du har oprettet dette, tilføjes nu forslag om oprettelse af et nyt fordelingsanlæg – ganske som før anvist ved at fremfinde det ønskede forslag i skabelonlisten og klikke "opret". Det vil dermed komme til at se sådan ud:

| iet Kopier in                                    | dsæt 🔻                                                                                                    |                                              |                         |                                      | <ul> <li>Opret</li> </ul> |
|--------------------------------------------------|----------------------------------------------------------------------------------------------------|----------------------------------------------|-------------------------|--------------------------------------|---------------------------|
|                                                  |                                                                                                    |                                              |                         |                                      |                           |
| an ikke være fjernva                             | irme eller kedel uden et fordelingsanlæg.                                                                     |                                              |                         |                                      |                           |
| Titel                                            |                                                                                                    | - <u>*</u>                                   | Туре                    | Fremløbs                             | tempReturløbstemp         |
| 🗖 🧕 Intet forde                                  | ingsanlæg                                                                                                    |                                              |                         |                                      |                           |
|                                                  |                                                                                                    |                                              |                         |                                      |                           |
| Titel                                            | Intet fordelingsanlæg                                                                                         |                                              |                         |                                      |                           |
| Statusbeskrivelse                                | Der findes ikke noget fordelingsanlæg i bygn                                                                  | ing, da den som status e                     | er opvarmet med El      |                                      |                           |
|                                                  |                                                                                                    |                                              |                         |                                      |                           |
|                                                  |                                                                                                    |                                              |                         |                                      |                           |
| 2 strengs                                        | anlæg, Radiatorer                                                                                             |                                              |                         |                                      | 14                        |
| 2 strengs                                        | anlæg, Radiatorer                                                                                             |                                              |                         |                                      |                           |
| 2 strengs<br>Overskrift                          | anlæg, Radiatorer<br>2 strengs anlæg, Radiatorer                                                              |                                              |                         |                                      |                           |
| 2 strengs<br>Overskrift<br>Type                  | 2 strengs anlæg, Radiatorer<br>2-strengs                                                                      | Fremløbstemp.                                | 70                      | Returløbstemp.                       | 40                        |
| 2 strengs<br>Overskrift<br>Type<br>Forslagstekst | 2 strengs anlæg, Radiatorer<br>2-strengs<br>Den primære opvarmning af ejendommen ska<br>som to-strengs anlæg. | Fremløbstemp.<br>al ske via radiatorer i opv | 70<br>varmede rum. Varm | Returløbstemp.<br>nefordelingsrør er | 40<br>udført              |

Bemærk at der under fordelingsanlægget nu anvises en rød advarselstekst:

Der kan ikke være fjernvarme eller kedel uden et fordelingsanlæg.

Denne tekst fremkommer **selvom** man har oprettet både forslag om konvertering til fjernvarme og nyt fordelingsanlæg. Dette sker ud fra princippet om, at alle forslag bliver betragtet enkeltstående, indtil de kædes sammen – og et enkeltstående forslag om oprettelse af et vandbåret fordelingsanlæg i en bygning der er el opvarmet, giver ikke god mening.

Derfor skal disse 2 forslag grupperes. Gruppering af forslag foregår under punktet "Resultater" og anvises i denne manual på følgende side.

## 4.9 Indtastning af varmepumpe/vedvarende energi

Registrering af varmepumper kan ske ud fra flere scenarier. Er bygningen fuldt opvarmet fra varmepumpe, eller er varmepumpen kun supplerende til en kedel eller anden varmeenhed?

#### 4.9.1 Hvis bygningen er fuldt opvarmet med varmepumpe

Hvis bygningen som status udelukkende opvarmes med vedvarende energi/varmepumpe, **skal** hovedopvarmningen under V**arme → Forsyning** altid oprettes med <u>elvarme</u>. Vi har oprettet en skabelon med navnet "El-Varmepumpe", som kan anvendes til formålet.

Grunden til at man skal vælge el er, at beregningen altid skal have noget at "falde tilbage på" hvis ikke varmepumpen skulle være dimensioneret stor nok til at kunne dække hele bygningens varmebehov.

Desuden er det et valideringskrav, at der altid er oprettet en primær forsyning under "Varme→Forsyning"

| 📃 🗉 🕚 El-varmep   | umpe                                                          |       |  |
|-------------------|---------------------------------------------------------------|-------|--|
| Tilføj forslag    | Υ                                                             | Opret |  |
|                   |                                                               |       |  |
| Titel             | EI - varmepumpe                                               |       |  |
| Statusbeskrivelse | Bygningen opvarmes med et luft til vand anlæg med varmepumpe. |       |  |
|                   |                                                               |       |  |
|                   |                                                               |       |  |

Når el er valgt, fortæller man rent praktisk beregningen, at den eneste form for opvarmning af bygningen sker via el. <u>Det er derfor vigtigt</u>, at der nu også oprettes en varmepumpe under menupunktet "vedvarende energi". Andelen af varmebehov sættes til 1 for 100% opvarmning med varmepumpe.

| Luftvarme, (luft/vand), 1990-2000, on/off sty                                                                 | ret                              |                                                    |                                              |                                 |                   |
|----------------------------------------------------------------------------------------------------|----------------------------------|----------------------------------------------------|----------------------------------------------|---------------------------------|-------------------|
| Tilføj forslag                                                                                                |                                  |                                                    |                                              |                                 | Opret             |
|                                                                                                    |                                  |                                                    |                                              |                                 |                   |
| Titel Luftvarme, (luft/vand), 1990-200                                                                        | 0, on/off styre                  | et                                                 |                                              |                                 |                   |
| Andel af varmebehov                                                                                           | 1                                | Туре                                               | Kombineret                                   |                                 |                   |
| RUMOPVARMNING                                                                                                 |                                  | VARMVANDSBEHO                                      | DLDER                                        |                                 |                   |
| Nominel effekt                                                                                                | 5                                |                                                    | 1                                            | Nominel effekt                  | 5                 |
| Nominel COP                                                                                                   | 2,5                              |                                                    |                                              | Nominel COP                     | 2,5               |
| Relative COP ved 50% last                                                                                     | 0,9                              |                                                    |                                              |                                 |                   |
| Kold side                                                                                                    | 7                                | Kold side                                          |                                              |                                 | 7                 |
| Varm side                                                                                                    | 45                               | Varm side                                          |                                              |                                 | 45                |
| Særligt hjælpeudstyr                                                                                          | 0                                | Særligt hjælpeudstyr                               |                                              |                                 | 0                 |
| Automatik standbyforbrug                                                                                      | 75                               |                                                    | Autor                                        | matik, standby                  | 0                 |
| Temperatur virkningsgrad                                                                                      | 0                                |                                                    | Temperatur                                   | virkningsgrad                   | 0                 |
| Dimensioneret indblæsningstemperatur                                                                          | 20                               |                                                    |                                              |                                 |                   |
| Luftstrømsbehov                                                                                               | 0                                |                                                    | Luf                                          | tstrømsbehov                    | 0,9               |
| MEDIETYPER TIL RUMOPVARMNING                                                                                  |                                  | MEDIETYPER TIL V                                   | ARMVANDSBEHO                                 | DER                             |                   |
| Kold side Udeluft                                                                                             |                                  | Kold side                                          | Udeluft                                      |                                 | Ŧ                 |
| Varm side Varmeanlæg                                                                                          | v                                |                                                    | -                                            |                                 |                   |
| Statusbeskrivelse Der er monteret ældre varmepun<br>hvilket vil sige at varmepumpen e<br>varmvandsbeholderen. | pe til både va<br>r placeret ud∉ | armt brugsvand og rumo<br>endørs, og der er ført 2 | opvarmning. Varmep<br>rør ind til centralvar | oumpen er type<br>meanlægget og | n luft/vand,<br>9 |

#### 4.9.2 Hvis bygningen ønskes suppleret med ny varmepumpe

Hvis man i en bygning ønsker opstillet forslag om en supplerende varmepumpe, kan man uden videre gøre dette direkte under "vedvarende energi". Der skal ikke som ovenfor anvist opstilles el under "varme→Forsyning", da der sandsynligvis <u>allerede</u> er oprettet en kedel el. Lign primær opvarmning, som beregningen kan "falde tilbage på".

| 📃 🗉 🐞 Ingen varm  | epumpe                                                                     |                                                                                 |                                                  |                                                                   |     |  |  |  |  |
|-------------------|----------------------------------------------------------------------------|---------------------------------------------------------------------------------|--------------------------------------------------|-------------------------------------------------------------------|-----|--|--|--|--|
|                   |                                                                            |                                                                                 |                                                  |                                                                   |     |  |  |  |  |
| Titel             | Ingen varmepumpe                                                           |                                                                                 |                                                  |                                                                   |     |  |  |  |  |
| Statusbeskrivelse | Der er ingen varmepumpe i bygnir                                           | igen.                                                                           |                                                  |                                                                   |     |  |  |  |  |
|                   |                                                                            |                                                                                 |                                                  |                                                                   |     |  |  |  |  |
| Installation      | af nyt luftvarmeanlæg, (luft/luft), 2,                                     | 3 kW som tv                                                                     | pe IVT Nordic 12 FR-N                            |                                                                   |     |  |  |  |  |
|                   |                                                                            |                                                                                 |                                                  |                                                                   |     |  |  |  |  |
| Overskrift        | Installation af nyt iurtvarmeanlæg,                                        | stallation af nyt untvarmeanlæg, (untilset), 2,3 kW som type IVT Nordic 12 FR-N |                                                  |                                                                   |     |  |  |  |  |
|                   | Andel af varmebehov                                                        | 0,3                                                                             | Туре                                             | Rumopvarmning                                                     | •   |  |  |  |  |
| RUMOPVARMNING     | RUMOPVARMNING VARMVANDTBEHOLDER                                            |                                                                                 |                                                  |                                                                   |     |  |  |  |  |
|                   | Nominel effekt                                                             | 2,3                                                                             |                                                  | Nominel effekt                                                    | 0   |  |  |  |  |
|                   | Nominel COP                                                                | 5,1                                                                             |                                                  | Nominel COP                                                       | 0   |  |  |  |  |
|                   | Relative COP ved 50% last                                                  | 1,5                                                                             |                                                  |                                                                   |     |  |  |  |  |
|                   | Kold side                                                                  | 7                                                                               |                                                  | Kold side                                                         | 0   |  |  |  |  |
|                   | Varm side                                                                  | 20                                                                              |                                                  | Varm side                                                         | 15  |  |  |  |  |
|                   | Særligt hjælpeudstyr                                                       | 0                                                                               |                                                  | Særligt hjælpeudstyr                                              | 0   |  |  |  |  |
|                   | Automatik standbyforbrug                                                   | 5                                                                               |                                                  | Automatik, standby                                                | 0   |  |  |  |  |
|                   | Temperatur virkningsgrad                                                   | 0                                                                               |                                                  | Temperatur virkningsgrad                                          | 0   |  |  |  |  |
| Dime              | nsioneret indblæsningstemperatur                                           | 20                                                                              |                                                  |                                                                   |     |  |  |  |  |
|                   | Luftstrømsbehov                                                            | 0                                                                               |                                                  | Luftstrømsbehov                                                   | 0,9 |  |  |  |  |
| MEDIETYPER TIL F  | RUMOPVARMNING                                                              |                                                                                 | MEDIETYPER TIL V                                 | ARMVANDTBEHOLDER                                                  |     |  |  |  |  |
| Kold side         | Udeluft                                                                    | Ŧ                                                                               | Kold side                                        | Udeluft                                                           | Ŧ   |  |  |  |  |
| Varm side         | Rumluft                                                                    | •                                                                               |                                                  |                                                                   |     |  |  |  |  |
| Forslagstekst     | Der monteres ny varmepumpe til o<br>varmepumpen er et <u>splitanlæg</u> me | pvarmning a<br>d en udedel                                                      | af huset. Varmepumper<br>og en indedel. Indedele | n er typen luft/luft, hvilket vil sige at<br>en opstilles i stuen |     |  |  |  |  |
| Fast omkostning   | 15000                                                                      |                                                                                 | Levetid                                          | 20                                                                |     |  |  |  |  |
|                   |                                                                            |                                                                                 | ~                                                |                                                                   |     |  |  |  |  |

Derfor skal der under varmepumpens data blot tages stilling til hvor stor en andel den valgte varmepumpe skal udgøre – og kan pumpen ikke yde den ønskede andel (mellem 0 og 1, hvor 1 er lig med 100%), yder den det den kan, og "suppleres" blot op med den primære varmekilde, så bygningens samlede varmehov altid dækkes 100%.

Under "Vedvarende energi->Varmepumper" skal der ved oprettelse af supplerende forslag altid startes ud med en tekststatus, der beskriver, at der *ikke er nogen varmepumpe som status*. Skabelonen "**Ingen varmepumpe**" kan anvendes til formålet.

Herefter oprettes det ønskede forslag om varmepumpe herpå og andel af varmebehov sættes til det ønskede.

#### 4.9.3 Hvis bygningen ønskes fuldt konverteret til opvarmning fra ny varmepumpe

Hvis man ønsker at opstille forslag om en komplet udskiftning af eks. En gammel oliekedel til et nyt jordvarmeanlæg, kan man i forslagsskabelonerne for den oprettede kedel under "varme→Forsyning" vælge "Konvertering til varmepumpe".

| 📃 🖃 🍵 Kedel - Olie | e, 20 kW - æ                         | ldre, dårlig solokedel, g                                                               | ammel bræn                                     | ider.                                                                         |                                             |                                                 |                        |
|--------------------|--------------------------------------|-----------------------------------------------------------------------------------------|------------------------------------------------|-------------------------------------------------------------------------------|---------------------------------------------|-------------------------------------------------|------------------------|
|                    |                                      |                                                                                         |                                                |                                                                               |                                             |                                                 |                        |
| Titel              | Kedel - Oli                          | e, 20 kW - ældre, dårlig                                                                | solokedel, g                                   | ammel brænder.                                                                |                                             |                                                 |                        |
| Antal              | 1                                    | Nominel effekt                                                                          | 20                                             | B-faktor                                                                      | 1                                           | *                                               | Beregn                 |
| Minimum kedeltemp  | 60                                   | El til automatik                                                                        | 10                                             | Andet elforbrug                                                               | 100                                         | Andel til VBV                                   | 1                      |
| NOMINELLEVIRKN     | INGSGRAD                             | ER - FULDLAST                                                                           |                                                |                                                                               |                                             | -                                               |                        |
| Virkningsgrad      | 0,82                                 | Korrektion                                                                              | 0,001                                          |                                                                               |                                             |                                                 |                        |
| NOMINELLEVIRKN     | INGSGRAD                             | ER - DELLAST                                                                            |                                                |                                                                               |                                             |                                                 |                        |
| Virkningsgrad      | 0,79                                 | Korrektion                                                                              | 0,004                                          | Belastning                                                                    | 0,3                                         | Kedel temp.                                     | 50                     |
| TOMGANGSTAB        |                                      |                                                                                         |                                                |                                                                               |                                             |                                                 |                        |
| Tabsfaktor         | 0,03                                 | Andel til rum                                                                           | 0,85                                           |                                                                               |                                             |                                                 |                        |
| Statusbeskrivelse  | Ejendomme<br>gammel uis<br>ældre pum | -<br>en opvarmes med olie. k<br>soleret solokedel med ga<br>ipe til cirkulation. Der er | Kedel er inst<br>ammel oliebr<br>ikke integrei | alleret i bryggers. Anlæ<br>ænder. Der er stort tab<br>ret varmtvandsbeholder | egget er et o<br>i kedlen og<br>r i kedlen. | centralvarmeanlæg. Kec<br>oliebrænderen. Der er | llen er en<br>monteret |
| Priser             |                                      |                                                                                         |                                                |                                                                               |                                             |                                                 |                        |
| Brændsel           | Fyringsgas                           | solie (Liter)                                                                           | v                                              | Brændværdi                                                                    | 10,1                                        | Enhedspris                                      | 11,78                  |
| Fast afgift        | 0                                    |                                                                                         |                                                |                                                                               |                                             | -                                               |                        |
|                    |                                      | -                                                                                       |                                                | $\checkmark$                                                                  |                                             |                                                 |                        |
|                    |                                      |                                                                                         |                                                |                                                                               |                                             |                                                 |                        |
|                    |                                      |                                                                                         |                                                |                                                                               |                                             |                                                 |                        |
| Overskrift         | Konverteri                           | ng til varmepumpe                                                                       |                                                |                                                                               |                                             |                                                 |                        |
| Forslagstekst      | Der konver                           | rteres til et jordvarmean                                                               | læg med va                                     | rmepumpe.                                                                     |                                             |                                                 |                        |
| East omkostoico    | 1000                                 | L avatid                                                                                | 20                                             |                                                                               |                                             |                                                 |                        |
| asconkostning      | 1000                                 |                                                                                         | 20                                             |                                                                               |                                             |                                                 |                        |
|                    |                                      |                                                                                         |                                                |                                                                               |                                             |                                                 |                        |

Rent praktisk indeholder dette forslag samme anvisning som beskrevet i pkt. 3.7.1 – netop at der grundlæggende oprettes el som primær opvarmning, så beregningen altid har noget at "falde tilbage på" hvis ikke varmepumpen der foreslås, er stor nok til at dække det samlede varmebehov.

Det er derfor på ingen måde nok blot at konvertere fra olie til el under "Varme $\rightarrow$ Forsyning". Der skal <u>altid</u> oprettes en beregning med varmepumpens data under "Vedvarende energi".

Under "Vedvarende energi→Varmepumper" skal der ved oprettelse af forslag altid startes ud med en tekststatus, der beskriver, at der *ikke er nogen varmepumpe som status*. Skabelonen "**Ingen varmepumpe**" kan anvendes til formålet.

Herefter oprettes det ønskede forslag om varmepumpe herpå og andel af varmebehov sættes til 1.

| Tilføj forslag    |                                                                                                    | Ŧ | Opret |
|-------------------|----------------------------------------------------------------------------------------------------|---|-------|
|                   | Installation af nyt jordvarmeanlæg, (Væske/vand), 6 kW, som type Vølund F1145                      | - |       |
| Titel             | Installation af nyt jordvarmeanlæg, (Væske/vand), 8 kW, som type Vølund F1145                      |   |       |
| Statusbeskrivelse | Installation af nyt jordvarmeanlæg, (Væske/vand), 10 kW, som type Vølund F1145                     |   |       |
|                   | Installation af nyt jordvarmeanlæg, (Væske/vand), 12 kW, som type Vølund F1145                     | - |       |
|                   | Installation af nyt jordvarmeanlæg, (Væske/vand), 15 kW, som type Vølund F1145                     |   |       |
|                   | Installation af nyt jordvarmeanlæg, (Væske/vand), 17 kW, som type Vølund F1145                     |   |       |
|                   | Installation af nyt frekvensreguleret jordvarmeanlæg, (Væske/vand), 4-16 kW, som type Vølund F1150 |   |       |
|                   | Installation af nyt luftvarmeanlæg, (luft/vand), 6 kW, som type Vølund F2025.                      |   |       |
|                   |                                                                                                    |   |       |

Sådan kommer du i gang med Energy10

For at det hele giver mening, med hensyn til de opstillede forslag, **skal du gruppere de to omtalte forslag sammen** (se mere om dette i afsnittet om **gruppering**), nemlig forslaget under "Varme→Forsyning" og forslaget under "Vedvarende energi→Varmepumper".

Grupperingen betyder rent praktisk, at forslagene dermed skal gennemføres samtidigt og/eller er afhængige af hinanden.

#### 4.9.4 <u>Viatiat</u> at være opmærksom på i forbindelse med konvertering til vedvarende energi

I forbindelse med konvertering til vedvarende energi, er der ofte flere ting du skal være særligt opmærksom på, så det nye foreslåede varmeanlæg kan anvendes efter hensigten. Se herunder hvad du skal være særligt opmærksom på:

#### 4.9.4.1 Radiatorer

Ofte glemmer man at tage hensyn til en bygnings eksisterende fordelingsanlæg, der ved eks. gamle kedler er dimensioneret til at have et meget højere temperatursæt, end man har på et varmepumpeanlæg. Hvor gamle kedelanlæg ofte hedder 80/40, kan varmepumpernes anlæg hedde 35/30. Det betyder, meget simpelt beskrevet, at eksisterende radiatorers samlede varmefladearealer fra et kedelfyret anlæg ikke er store nok til at levere den samme mængde varme, som der kan udvindes/leveres fra en varmepumpe.

Husk derfor altid at tage stilling til, om der skal installeres et helt nyt fordelingsanlæg samtidigt med forslaget om ny varmepumpe (jordvarme eller luft/vand) eller det eksisterende anlæg uden videre kan benyttes med det nye varmepumpesystem.

#### 4.9.4.2 Varmtvandsbeholdere

På samme måde skal man tage stilling til om en eksisterende varmtvandsbeholder kan fungere sammen med et nyt varmepumpeanlæg. Er volumen stor nok, og kan den overhovedet anvendes i forhold til varmepumpesystemet, hvor eventuelle integrerede/ikke integrerede beholdere kan være indregnede, eller skal beregnes særskilt.

#### 4.9.4.3 Varmepumper før og efter øvrige forbedringsforslag

Ofte kan det se ud til at varmepumper er meget lidt (eller slet ikke er) rentable. Husk at varmepumper oftest først er rentable efter eventuelle forbedringer såsom efterisolering mv. er gennemført. Det er desværre ikke noget man ved anvisning af forslag har særlig megen fokus på i energimærkningsordningen som helhed, men faktisk bør man være opmærksom på som minimum at beskrive situationen over for bygningsejeren, så denne forstår sammenhængen.

Alle forslag er beregnet selvstændigt og betragtes altid uden hensyn til eventuel gennemførelse af andre stillede forslag. Dette uanset om der er tale om vedvarende energi, klimaskærm eller et helt tredje forslag.

I en meget dårligt isoleret bygning kan man derfor nemt komme til at stille forslag om installation af en alt for stor varmepumpe, for at kunne dække det samlede varmebehov – igen fordi at der ikke tages hensyn til at der måske ikke er isolering i hverken vægge eller lofter.

For at en varmepumpe kan yde samme varmebehov (inkl. varmetab fra fortsat uisolerede vægge) skal man ofte vælge en alt for stor varmepumpe, til sammenligning med hvis bygningen reelt først blev isoleret, og dermed havde en markant mindre varmebehov.

Det betyder faktisk ofte, at en bygningsejer fravælger vedvarende energi, da investeringen vil se alt for stor ud, i forhold til udbyttet.

## 4.10 Fjernvarmepriser

Energy10 indeholder en stor database med stort set alle landets fjernvarmeværker, som årligt bliver manuelt opdateret, via kontakttagen direkte til det enkelte varmeværk. Herved sikrer vi os, at programmet anviser nyeste data for både enhedspris, faste afgifter og eventuelle effektbidrag.

| 📃 🖃 🔻 Fjernvarme      | uden veksler (direkte anlæg)                                                                                            |                                                                                                    |                             |                                                    |            |  |  |  |
|-----------------------|----------------------------------------------------------------------------------------------------|----------------------------------------------------------------------------------------------------|-----------------------------|----------------------------------------------------|------------|--|--|--|
| Tilføj forslag        |                                                                                                    |                                                                                                    |                             | •                                                  | Opret      |  |  |  |
|                       |                                                                                                    |                                                                                                    |                             |                                                    |            |  |  |  |
| Titel                 | Fjernvarme uden veksler (direkte anlæg)                                                                                 |                                                                                                    |                             |                                                    |            |  |  |  |
| Statusbeskrivelse     | Bygningen opvarmes med fjernvarme. Anlæ<br>fordelingsnettet.                                                            | /gningen opvarmes med fjernvarme. Anlægget er udført som direkte fjernvarmeanlæg, med fjernvarmevand i<br>vrdelingsnettet. |                             |                                                    |            |  |  |  |
|                       |                                                                                                    |                                                                                                    |                             |                                                    |            |  |  |  |
| Priser                |                                                                                                    |                                                                                                    |                             |                                                    |            |  |  |  |
| Varmeværk             | Veddum-Skelund-Visborg Kraftvarmeværk                                                                                   | A.m.b.a.                                                                                                    |                             |                                                    | <b>T</b>   |  |  |  |
| Brændsel              | Fjernvarme (MWh)                                                                                                    | Brændværdi                                                                                                    | 1000                        | Enhedspris                                         | 562,5      |  |  |  |
| Grundlag for effektb. | Andet                                                                                                    | Antal for effektbidrag                                                                                                    |                             | Effektbidrag                                       |            |  |  |  |
|                       |                                                                                                    | _                                                                                                    |                             | Abonnementsbidrag                                  | 8812,5     |  |  |  |
| Note om priser        | Der betales en fast afgift på 5625 kr. og et i<br>8812,5 kr. Der betales desuden et transmis<br>gennemsnitlige forbrug. | adiator bidrag på 3187,5<br>sionsbidrag på 318,75 kr.                                                                      | 0 kr. Dette g<br>/MWh baser | iver i alt et abonnement:<br>et på de sidste 5 års | sbidrag på |  |  |  |
|                       |                                                                                                    |                                                                                                    |                             |                                                    |            |  |  |  |

Landets fjernvarmeværker har ofte forskellige metoder til at beregne deres afgifter på. For at vi som programudbyder kan hjælpe jer konsulenter bedst muligt, har vi anvist et notefelt, med forklaring for hvordan prisen er beregnet, og hvad man skal være særligt opmærksom på.

Som nævnt, så er databasen stor, og vi har gjort hvad vi kunne for at dække hele landet. Enkelte meget små anlæg, som vi ikke har kunnet få kontakt til, kan dog mangle i systemet.

Skulle det være tilfældet, opfordres brugeren til at fremsende prisblad med nyeste gældende tariffer, så vi kan få dem ind i systemet hurtigst muligt. Send til <u>support@energysystems.dk</u>

Som konsulent skal man dog altid huske at tjekke for eventuelle ændringer eller nytilkommet data

## 4.11 Gruppering

For at forslaget om konvertering til fjernvarme skal slå igennem, skal det nu grupperes med forslaget om etablering af ny fordelingsanlæg.

Under punktet "Resultater" vil man på den første fane kunne se rentabiliteten på hvert af de oprettede forslag. Oversigten er sådan fordelt, at de øverste grønne forslag, er de forslag der har direkte god rentabilitet. Forslag angivet med gul, er de forslag, der ikke er direkte rentable, men alligevel bør tages med i betragtning ved en eventuel fremtidig planlagt bygningsrenovering.

| SULTATER - RENTABIL                            | ITET         |                                     |                        |                      |                 |                      |         |
|------------------------------------------------|--------------|-------------------------------------|------------------------|----------------------|-----------------|----------------------|---------|
| ruppér Fjern fra gruppe                        |              | Flyt til oprindelig placering       | Flyt til forsl         | ag ved om- og        | tilbygning      | Flyt ti              | forslag |
| Forslag med god rentabilitet                   | Rentabilitet | Besparelse<br>(enheder)             | Besparelse<br>(DKK/år) | Investering<br>(DKK) | Levetid<br>(år) | Betalingstid<br>(år) |         |
| Udskiftning af vindue til 3 lags<br>energirude | 18,83        | 770 kWh el                          | 13860                  | 22080                | 30              | 1,6                  | 008     |
| Udskiftning af vindue til 3 lags<br>energirude | 6,07         | 310 kWh el                          | 5580                   | 27600                | 30              | 4,9                  | 008     |
| Forslag ved renovering                         | Rentabilitet | Besparelse<br>(enheder)             | Besparelse<br>(DKK/år) | Investering<br>(DKK) | Levetid<br>(år) | Betalingstid<br>(år) |         |
| Etablering af fjernvarmeanlæg uden<br>veksler  | 0,00         | 8988 kWh el<br>-8990 kWh fjernvarme | 139974                 | 0                    | 20              | 0,0                  | 008     |
| 2 strengs anlæg, Radiatorer                    | 0,00         | 0 kWh el                            | 0                      | 100000               | 40              | 0,0                  | 008     |
| Forslag udeladt fra rapporten                  | Rentabilitet | Besparelse                          | Besparelse             |                      | Levetid         | Betalingstid         |         |

Grunden til at de 2 viste gule forslag ikke har nogen beregnet rentabilitet, er blot fordi de hver især ikke kan beregnes, fordi de 2 enkeltstående forslag er afhængige af hinandens samtidige gennemførelse. Så for at forslaget om konvertering til fjernvarme kan endeligt anvises, skal de 2 forslag grupperes sammen.

Udvælg de forslag du vil samle til én gruppe, ved at sætte flueben i tjekboksen som anvist på billedet ovenfor. Herefter trykker du på "Gruppér" som også anvist, hvilket resulterer i, at de forslag du har givet et flueben nu er samlet i ét grupperet forslag. Når forslagene er grupperet sammen kan man nu se det samlede resultatet af konverteringen til fjernvarme. Forslaget giver i dette eksempel en rigtig god rentabilitet, hvor der anvises at man sparer en del el, men til gengæld skal bruge ca. samme mængde i fjernvarme. Enhedens pris er blot markant billigere og forbedrende for bygningens indplacering.

| ruppér Fjern fra gruppe                        |              | Flyt til oprindelig placering       | Flyt til forsl         | ag ved om- og        | tilbygning      | Flyt til udela       | dte forslag |
|------------------------------------------------|--------------|-------------------------------------|------------------------|----------------------|-----------------|----------------------|-------------|
| Forslag med god rentabilitet                   | Rentabilitet | Besparelse<br>(enheder)             | Besparelse<br>(DKK/år) | Investering<br>(DKK) | Levetid<br>(år) | Betalingstid<br>(år) |             |
| INDSKRIV NY TEKST HER                          | 55,99        | 8988 kWh el<br>-8990 kWh fjernvarme | 139974                 | 100000               | 40              | 0,7                  | 008         |
| 2 strengs anlæg, Radiatorer                    |              |                                     |                        |                      |                 |                      | 80          |
| Etablering af fjernvarmeanlæg uden veksler     |              |                                     |                        |                      |                 |                      | 80          |
| Udskiftning af vindue til 3 lags<br>energirude | 18,83        | 770 kWh el                          | 13860                  | 22080                | 30              | 1,6                  | 008         |
| Udskiftning af vindue til 3 lags<br>energirude | 6,07         | 310 kWh el                          | 5580                   | 27600                | 30              | 4,9                  | 008         |
| Forslag ved renovering                         | Rentabilitet | Besparelse<br>(enheder)             | Besparelse<br>(DKK/år) | Investering<br>(DKK) | Levetid<br>(år) | Betalingstid<br>(år) |             |
| Forslag udeladt fra rapporten                  | Rentabilitet | Besparelse                          | Besparelse             |                      | Levetid         | Betalingstid         |             |

Det eneste der nu mangler for den nye gruppe er, at der skal indskrives en ny kort tekst, der kort og præcist beskriver forslagets samlede indhold. Dette indskrives i tekstfeltet, som ovenfor anført.

Skulle man mod forventning have grupperet forslag sammen som alligevel ikke skal være grupperet, så skal disse i gruppen blot igen markeres med et flueben, og herefter trykke på knappen i toppen der hedder "Fjern fra gruppe".

På samme måde gør man, hvis der skulle være et forslag man gerne til have tilføjet i en allerede oprettet gruppe. Giv gruppen og det enkelte forslag et flueben, og tryk herefter på "Gruppér" – så er forslaget tilføjet i den allerede eksisterende gruppe.

Bemærk at man ikke kan gruppere en gruppe med en anden gruppe. Fjern derfor alle forslag fra én af grupperne, og tilføje dem efterfølgende i den anden.

#### 4.11.1 Sortering (BedreBolig)

I oversigten skal der iht. BedreBolig-reglerne tages stilling til hvilken prioriteret sortering man vil anvise forslagene i. Dette anvises i illustrationen ovenfor i den angivne røde cirkel. I felterne skal man manuelt angive den talmæssige rækkefølge, hvor 1 er det højest prioriterede forslag, 2 er næst højest osv.

## 4.12 Tilretning af tekster

Under punktet tekster vil du kunne danne dig det samlede overblik over alle de tekster som anvendes i dit endelige energimærke. Her kan du tilrette, slette og ændre efter behov, så alt giver præcis den mening du havde forestillet dig – så efter du har kædet alle de ønskede beregninger sammen, vil du kunne bestemme helt og aldeles selv, hvilke tekster du vil have med i rapporten.

Her nedenfor ses et eksempel, for hvordan indholdet kan se ud, første gang du kommer ind på tekstsiden.

| TEKSTER                                                                                                    |               |                     |     |
|----------------------------------------------------------------------------------------------------|---------------|---------------------|-----|
|                                                                                                    |               |                     |     |
| TAG OG LOFT                                                                                                    | Investering   | Ârlig besparelse    |     |
| Loft                                                                                                    |               |                     |     |
| Loftsrum er isoleret med 250 mm mineraluld.                                                                                                    |               |                     |     |
| YDERVÆGGE                                                                                                    | Investering   | Årlig besparelse    |     |
| Hule ydervægge                                                                                                    |               |                     |     |
| Ydervægge er udført som 35 cm hulmur. Vægge består udvendigt og indvendigt af tegl. Hulrummet er<br>ikke isoleret.<br>Konstruktionstykkelse er målt ved vindue. Isoleringsforholdet er skønnet ud fra<br>Overskriv alle                                                                         | tekster       | Skjul tek           | ste |
| Forbedring                                                                                                    |               |                     |     |
| Isolering af uisolerede hulmure af tegl med mineraluldsgranulat. Inden isoleringsarbejdet påbegyndes<br>bør godkendt isolatør vurdere, om ydervægge er velegnet til isolering. Visse ydervægge egner sig<br>ikke til hulmursisolering, da der kan opstå fugtproblemer og afskalning af facaden. | 10 DKK        | 11.500<br>2,7 ton z |     |
| VINDUER, DØRE OVENLYS MV.                                                                                                    | Investering   | Årlig besp else     |     |
| Vinduer 🛛 🛛 Vis 3 skjutte                                                                                                    | e tekster 🛛 🖉 | Overskriv t         |     |
| Oplukkelige vinduer med et fag. Vinduerne er monteret med tolags termorude.                                                                                                    |               | g 🧭 Skjul           |     |
| Yderdøre<br>Vis skjulte tekster                                                                                                    |               |                     |     |
|                                                                                                    |               |                     |     |
| GULVE Gå til oprindelig                                                                                                    | ge indtastnir | ngssted else        |     |
| Terrændæk                                                                                                    |               |                     |     |
| Terrændæk er udført af beton med slidlagsgulv. Gulvet er isoleret med 300 mm<br>mineraluld/polystyrenplader under betonen.                                                                                                    |               |                     |     |
| Linjetab                                                                                                    |               |                     |     |
| Alle statusteksterne er skjult og punktet vises derfor ikke i rapporten.                                                                                                    |               |                     |     |

Vi har valgt at ensrette layoutet på tekstsiden, så det minder mest muligt om energimærkningsrapportens udseende. Herved er det nemmere at sammenligne hvordan de helt specifikke tekster kommer til at blive vist i selve rapporten, og under hvilke overskrifter de endeligt samles.

Når man kører musen henover de enkelte felter, kommer der automatisk knapper frem, som der ses eksempelvis i billedet ovenover.

Programmet sørger for, at alle enslydende tekst-titler for både statusser og forslag bliver automatisk grupperet sammen.

Dette er særligt anvendeligt på f.eks. tekster for vinduer, hvor der ofte er flere identiske emner, som rent tekstmæssigt skal sammenlægges, for ikke at stå anført flere gange efter hinanden i selve rapporten.

I stedet for selv at skulle udføre dette arbejde, skjuler programmet disse enslydende tekster, så de kun vises tekstmæssigt én gang.

| VINDUER, DØRE OVENLYS MV. |                                                                             |       |                 |        |           | Årlig besparels |        |
|---------------------------|-----------------------------------------------------------------------------|-------|-----------------|--------|-----------|-----------------|--------|
| Vinc                      | luer                                                                        | ⊙ Skj | ul 3 skjulte te | ekster | ø         | Overskriv t     | ekster |
|                           | Oplukkelige vinduer med et fag. Vinduerne er monteret med tolags termorude. |       |                 |        |           |                 |        |
|                           | Oplukkelige vinduer med et fag. Vinduerne er monteret med tolags termorude. |       |                 | 🖹 Inc  | Itastning |                 | Vis    |
|                           | Oplukkelige vinduer med et fag. Vinduerne er monteret med tolags termorude. |       |                 |        |           | <i>L</i> .      | 2      |
|                           | Oplukkelige vinduer med et fag. Vinduerne er monteret med tolags termorude. |       |                 |        |           |                 |        |

Hvis du vil se hvilke tekster der automatisk er blevet skjult, kan du klikke på "Vis skjulte tekster", som så i nedtonet udseende viser de skjulte tekster.

Her får du mulighed for at redigere i visningen af tekster, der skal med i rapporten. Du kan vælge at klikke "**vis**", hvilket gør, at teksten nu ikke er grå nedtonet længere, og dermed <u>vises</u> som en selvstændig tekst i rapporten – i dette tilfælde under "vinduer".

Vælger du at klikke på knappen "Indtastning", bringer det dig helt retur til selve indtastningen af den specifikke bygningsdel eller tekniske installation.

## 4.12.1 Ikke kategoriseret forslagsgruppe

Enslydende tekster for forslag, skjules også automatisk og kan trækkes frem igen, præcis på samme måde som netop beskrevet for statustekster.

Hver type af bygningsdel eller teknisk installation vises med hver sin titel.

Hvis du under "resultater" har grupperet forslag sammen på tværs af forskellige typer (eks. hule ydervægge grupperet sammen med massive ydervægge), vises de øverst på tekstsiden med hovedoverskriften "IKKE KATEGORISERET FORSLAGSGRUPPE".

| IKKE | KATEGORISERET FORSLAGSGRUPPE                                                                                                    | Investering | Årlig besparelse        |  |
|------|----------------------------------------------------------------------------------------------------|-------------|-------------------------|--|
| For  | bedring                                                                                                    |             |                         |  |
|      | lsolering af uisolerede hulmure af tegl med mineraluldsgranulat. Inden isoleringsarbejdet påbegyndes<br>bør godkendt isolatør vurdere, om ydervægge er velegnet til isolering. Visse ydervægge egner sig<br>ikke til hulmursisolering, da der kan opstå fugtproblemer og afskalning af facaden. | 108.410 DKK | 27.141 DK<br>6,3 ton CO |  |
|      | Indvendig efterisolering med 200mm isolering på massive ydervægge. Der opsættes effektiv<br>dampspærre og afsluttes med godkendt beklædning. I forbindelse med arbejdet, skal der udføres nye<br>lysninger og bundstykker ved vinduer, og tekniske installationer føres med ud i ny væg.        |             |                         |  |

Det betyder, at man aktivt skal tage stilling til under hvilket af de 2 typer man vil have vist denne gruppering i selve rapporten.

Igen kører du musen henover overskriften (her vist som "Forbedring"), hvorved der fremkommer knapper som her vist:

| KKE | KATEGORISERET FORSLAGSGR                                                                                                    | JPPE                                                                                                |                            |                                           | Investe  | ring  | Árlig besparelse          |
|-----|----------------------------------------------------------------------------------------------------|----------------------------------------------------------------------------------------------------|----------------------------|-------------------------------------------|----------|-------|---------------------------|
| For | bedring                                                                                                    |                                                                                                    |                            | Rentabilitets                             | oversigt | 1     | Overskriv tekster         |
|     | Isolering af uisolerede hulmure af tegl med min<br>bør godkendt isolatør vurdere, om ydervænge<br>ikke til hulmursisolering, da der kan opstå furti | e Hule ydervægge<br>or Massive ydervægge                                                            |                            | det påbegyndes<br>egge egner sig          | 108.41   | 0 DKK | 27.141 DKK<br>6,3 ton CO2 |
|     | Indvendig efterisolering med 200 mm isolering<br>dampspærre og afsluttes med godkendt beklæ<br>lysninger og bundstykker ved vinduer, og tekr        | på messive ydervægge. Der o<br>edning. I forbindelse med arbejd<br>iske installationer føres med ud | osætte<br>et, sk<br>i ny v | es effektiv<br>al der udføres nye<br>/æg. |          |       |                           |

I eksemplet her vælger vi "Hule ydervægge", hvilket resulterer i, at grupperingen nu springer ned under punktet "Ydervægge", under tekstpunktet for hule ydervægge.

#### 4.12.2 Øvrige redigeringsmuligheder

Det er ikke sikkert at teksten for en samlet status eller forslag er "helt i øjet" med det du gerne vil fortælle læseren. Du har til en hver tid derfor mulighed for at overskrive det hele, blot ved at klikke på knappen "**Overskriv tekster**" (se den blå cirkel angivet på figuren ovenfor).

Klikker du på denne knap, skjules alle teksterne i grupperingen, og du har i det nye, tomme tekstfelt mulighed for at indskrive lige præcis den tekst, som du mener forklarer punktet bedst.

| YDEF                                                                                                    | RVÆGGE                            |                |        |                 | Investering | Årlig besparelse          |  |  |
|----------------------------------------------------------------------------------------------------|-----------------------------------|----------------|--------|-----------------|-------------|---------------------------|--|--|
| Hule                                                                                                    | e ydervægge                       |                |        |                 |             |                           |  |  |
| Ydervægge er udført som 35 cm hulmur. Vægge består udvendigt og indvendigt af tegl. Hulrummet er<br>ikke isoleret.<br>Konstruktionstykkelse er målt ved vindue. Isoleringsforholdet er skønnet ud fra dette. |                                   |                |        |                 |             |                           |  |  |
| Forbedring                                                                                                    |                                   | Hule ydervægge | $\sim$ | Rentabilitetsov | ersigt 🖉 Fo | rtryd overskrivning       |  |  |
|                                                                                                    | Her kan du skrive din egen tekst. |                |        |                 | 108.410 DKK | 27.141 DKk<br>6,3 ton CO: |  |  |

Du kan altid klikke "Fortryd overskrivning" og vende retur til den oprindelige tekstvisning.

På tekstsiden er det også muligt at omfordele rækkefølgen af alle punkterne, inden for den samme kategori.

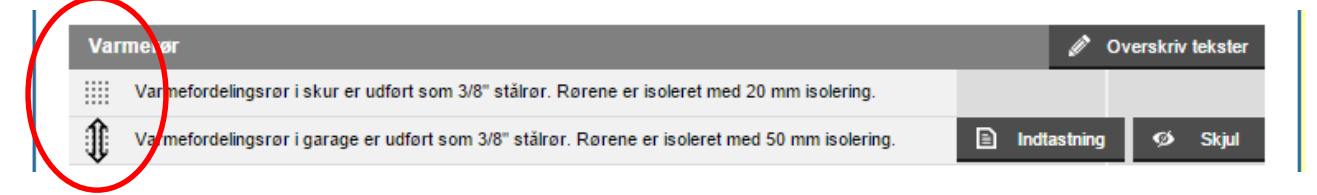

Det gør du meget simpelt, ved at lade musen køre henover knapperne til venstre for teksterne, klikke på den du vil flytte på, og så trække den op eller ned i forhold til de øvrige tekster i kategorien.

# 5 Gode programfeatures

## 5.1 Interne noter

I programmet er det alle steder muligt at tilføje interne noter. Noter som ikke kommer med i energimærkningsrapporten, men udelukkende er til hjælp for energikonsulenten, som har lavet nogle vurderinger, hvor fremgangen eller andet er vigtigt at huske på til evt. senere brug ved eks. en teknisk revision.

| 🔲 🖃 🕚 Hule yderva | ægge                                                                                                    | Hul ydervæg, 30 cn         | n, tegl/tegl, i | 75 mm hulrumsisolering. |                  |               |           |   |
|-------------------|----------------------------------------------------------------------------------------------------|----------------------------|-----------------|-------------------------|------------------|---------------|-----------|---|
|                   |                                                                                                    |                            |                 |                         |                  |               |           |   |
| Titel             | Hul yderva                                                                                                    | eg, 30 cm, tegl/tegl, 75 r | nm hulrums      | isolering.              |                  |               |           |   |
| Areal             | 122,5                                                                                                    | U-Værdi                    | 0,45            | B-faktor                | 1                |               | Beregn    |   |
| Туре              | Hule yderv                                                                                                    | ægge                       |                 | Registreret ved         | Konstruktion mål | t ved dør     | •         |   |
| Statusbeskrivelse | krivelse Ydervægge er udført som 30 cm hulmur. Vægge består udvendigt og indvendigt af tegl. Hulrummet er isoleret med<br>75 mm mineraluld.<br>Konstruktionstykkelse er målt ved dør Isoleringsforholdet er skønnet ud fra dette.                                                                                                    |                            |                 |                         |                  |               |           |   |
|                   |                                                                                                    |                            | -               |                         | Åbne             | e/lukke felte | et        |   |
| Intern note       | Her kan ind                                                                                                    | lskrives en intern note!   | ン               |                         | "inte            | ern note"     |           |   |
|                   |                                                                                                    |                            |                 |                         |                  |               |           |   |
| Hule yderva       | ægge                                                                                                    | Indvendig montage          | af forsatsv     | æg med 100 mm isolerir  | ıg.              |               |           |   |
|                   |                                                                                                    |                            |                 |                         |                  |               |           |   |
| Overskrift        | Indvendig r                                                                                                    | montage af forsatsvæg      | med 100 m       | m isolering.            |                  |               |           |   |
| Areal             | 122,5                                                                                                    | U-Værdi                    | 0,21            | B-faktor                | 1                |               | Beregn    |   |
| Forslagstekst     | kst Indvendig efterisolering af hulrumsisolerede ydervægge af tegl med 100 mm isolering i ny forsatsvæg. Der<br>opsættes effektiv dampspærre og afsluttes med godkendt beklædning. I forbindelse med arbejdet, skal der<br>udføres nye lysninger og bundstykker ved vinduer, og tekniske installationer føres med ud i ny væg. Det bør i<br>øvrigt undersøges om isoleringsarbejdet kan medføre dannelse af skimmelsvampe bag isoleringen. |                            |                 |                         |                  |               |           |   |
| Fast omkostning   | 0                                                                                                    | Omkostning pr. m²          | 950             | Levetid                 | 40               | [             |           | - |
|                   |                                                                                                    |                            |                 | ~                       |                  | Åbne/lukl     | ke feltet |   |
| Intern note       | Her kan ind                                                                                                    | Iskrives en intern note!   | >               |                         |                  | "intern no    | ote"      |   |
|                   |                                                                                                    |                            |                 |                         |                  |               |           | _ |

Noterne kan indsættes ved både bygningsdele og de tekniske installationer. Alle steder man har noget vigtigt at notere for den specifikke sag kan man gøre det – både ved eksisterende dele og på forslag.

## 5.2 "Registreret ved"

Ved bygningsdelene findes der en hjælpefunktion, der automatisk kan indsætte en statustekst, for hvordan de faktiske forhold er registreret.

| 📃 🗉 🐞 Hule yde   | rvægge        | Hul ydervæg, 30 cr      | n, tegl/tegl, 7 | 75 mm hulrumsisolering.  |       |              |                 |         |       |       |
|------------------|---------------|-------------------------|-----------------|--------------------------|-------|--------------|-----------------|---------|-------|-------|
| Tilføj forslag   |               |                         |                 |                          |       |              |                 | Ŧ       | Opr   | et    |
|                  |               |                         |                 |                          |       |              |                 |         |       |       |
| Tit              | Hulydervæ     | g, 30 cm, tegl/tegl, 75 | mm hulrumsi     | isolering.               |       |              |                 |         |       |       |
| Are              | al 122,5      | U-Værdi                 | 0,45            | B-faktor                 | 1     |              |                 |         | Bere  | gn    |
| Тур              | e Hule yderva | egge                    |                 | Registreret ved          | Kor   | nstruktion m | nålt ved dør    |         |       | v     |
| Statusbeskrivels | e Ydervægge   | er udført som 30 cm     | hulmur. Væg     | gge består udvendigt og  | Bor   | reprøve      |                 |         |       | *     |
|                  | Konstruktion  | nstykkelse er målt ved  | dør Isolering   | gsforholdet er skønnet u | . ( p | lyst af ejer |                 |         |       |       |
|                  |               |                         |                 | ~                        | Kor   | nstruktion n | nålt ved vindu  | ie      |       |       |
| 📃 🕀 😐 Terrænd    | æk            | Terrændæk, Beton        | med slidlag,    | 150 mm leca.             | Kor   | nstruktion n | nålt ved dør    |         |       | 2,3   |
| Terrænd          | æk            | Ophugning af eksis      | terende terr    | ændæk og støbning a      | Kor   | nstruktion n | nålt ved loftle | m       |       | 1     |
| 📃 🕀 🧧 Etageads   | killelse      | Gulv mod uopvarme       | et kælder, tra  | æ/bjælker, uisoleret.    | Kor   | nstruktion n | nåltved skunk   | lem     |       | 5,3   |
| Etageads         | killelse      | Isolering af uisolere   | et gulv mod u   | uopvarmet kælder med     | Iso   | leringstykke | else målt       |         |       | 0     |
| 📃 🕀 😑 Loft       |               | Hanebåndsloft, 100      | ) mm.           |                          | Ske   | annet ud fra | a opførelsest   | idspunł | det   | 9     |
| Loft             |               | Efterisolering af ha    | nebåndsloft     | med 250 mm isolering.    | Ske   | ønnet ud fra | a renoverings   | tidspur | nktet | 0     |
| 📃 🕀 😐 Loft       |               | Loftsrum, 150 mm.       |                 |                          | Тес   | oninosmate   | riale           |         |       | _ ),9 |
| Loft             |               | Efterisolering af lof   | tsrum med 2     | 00 mm isolering.         |       | 83,4         | 0,1             | ٦,٥     |       | 10,0  |

Som udklippet viser, så kommer der eks. ved valget om "Konstruktion målt ved dør" en tekst ind i statusbeskrivelsesfeltet, som anvist i den røde ramme. Det gælder for hver af de i rullemenuen anviste muligheder man har til at klarlægge hvordan registreringen er udført.

## 5.3 Resulterende beregning af arealer (kælderberegning)

Vi har i Energy10 oprettet et område, hvor bygningen/zonens arealer skal noteres, så der kan regnes på de opvarmede arealer korrekt, efter gældende regler.

| Opmålte arealer             |     |
|-----------------------------|-----|
| Opvarmet etageareal         | 300 |
| Heraf opv. tagetageareal    | 100 |
| Heraf opv. kælderetageareal | 0   |
| Andet opv. kælderareal      | 150 |
| Resulterende opv. areal     | 375 |
| Uopv. kælderareal           | 0   |

Reglerne er sådan, at kælderarealer der **ikke** indgår i det opvarmede etageareal, skal indregnes i den samlede beregning med enten 35% eller 50%, afhængig af om bygningen er opvarmet til under eller over 15 grader. Som billedet anviser, så indtastes arealet af kælderen der ikke indgår, i feltet "Andet opv. kælderetageareal".

Programmet regner derefter automatisk frem til, at kun halvdelen af kælderens areal, skal indgå i denne beregning.

#### Udfyld felterne således:

- 1. Indtast det fulde opvarmede etageareal i feltet **Opvarmet etageareal**. Etagearealet er defineret meget præcist i bygningsreglementets bilag 1, som kan ses<u>lige her</u>
- 2. Indtast hvor stor en del af det *opvarmede etageareal*, der er består af tagetage i feltet **Heraf opv. tagetageareal**. Dette er ikke et tal fra BBR, men et areal, som skal opmåles, og det vises i rapporten.
- 3. Indtast hvor stor en del af det *opvarmede etageareal*, der er består af kælderetage i feltet **Heraf opv. kælderetageareal**. Dette er ikke et tal fra BBR, men et areal, som skal opmåles, og dette bliver også vist i rapporten.
- 4. Indtast eventuelle kælderarealer, som er opvarmede, **men som IKKE indgår i etagearealet** i feltet **Andet opv. kælderareal**. Det er dette areal, der indgår i beregningen med en lavere vægtning.
- 5. Du kan nu se det **Resulterende opvarmede areal**, der anvendes i beregningen.
- 6. Indtast eventuelle uopvarmede kælderarealer i feltet **Uopv. kælderareal**. De indgår ikke i beregningen, men benyttes i rapporten.

## Elpriser under "stamdata"

Vi har været i kontakt med Energistyrelsen om emnet, som har svaret os retur med, at der fortsat mangler diverse godkendelser af statsstøttereglerne ved Europa Kommissionen.

Der kan dermed fortsat ske ændringer af fremsendte forslag, men indtil videre anbefaler ENS følgende:

- Solceller afregnes med 0,60 kr./kWh
- Vindmøller afregnes med 0,40 kr./kWh

#### 5.3.1 Tastning af elpriser i Energy10

#### 1. Elpris for opvarmning

Hvis din bygning iht. BBR har el som primærforsyning kan der ansøges om reduceret elpris for varme over 4.000 kWh

Hvis bygningen **er godkendt** til dette, kan man fra 1. januar 2014 reducere prisen - se <u>SKATs hjemmeside om emnet lige her</u>.

I så fald skal du indtaste den alm. elpris i forsyningsområdet minus den anviste reduktion på **0,526 kr./kWh**.

Er bygningen **IKKE er godkendt**, indtastes den alm. elpris i forsyningsområdet.

#### 2. Elpris for andet

Indtast den alm. elpris i forsyningsområdet.

#### 3. Elpris for overproduktion

<u>Solceller før 15. november 2012:</u> Indtast alm. elpris i forsyningsområdet.

<u>Solceller efter 15. november 2012:</u> Indtast 0,60 kr. i feltet

<u>Vindmøller:</u> Indtast 0,40 kr. i feltet

#### 4. Afgift for overproduktion af el

Denne pris kan du kun finde enten via direkte kontakt til el-leverandøren eller via dennes hjemmeside. Prisen svinger fra selskab til selskab.

Priserne skal indtastes uanset om der er el produktion i bygningen eller ej.

Ligesom alt andet i programmet, er alle priserne angivet inklusive moms

## 6 Uopvarmede rum

For at beregne en præcis b-faktorer for bygningsdele der vender mod uopvarmede rum og lignende, kan man til højre for et hvert indtastningsfelt for b-faktorer klikke på en knap med navnet "beregn". Når man gør dette, kommer man ind i et "fællesområde" for beregning af alle de b-faktorer man ønsker beregnet. Det betyder, at når man eksempelvis har beregnet tre forskellige b-faktorer, så vil man få adgang til anvendelsen af alle disse, ved brug af rullegardinsknappen ved selve indtastningsfeltet for netop b-faktoren for den enkelte ønskede bygningsdel.

Her nedenfor ses eksempel for beregning af væg fra opvarmet zone der vender ud mod uopvarmet værksted, hvor b-faktoren ender på 0,825

| UOPVARMEDE RUM             |                                                |          |           |                   |   |
|----------------------------|------------------------------------------------|----------|-----------|-------------------|---|
| Opret Siet Luk Vælg        | Titel Værksted                                 | Areal 10 | Ventilati | onstab 0,3        |   |
| Væri d 0,825               | Bygningsdele mod det fri                       |          | Areal     | U-værdi           | * |
|                            | Hul ydervæg, 35 cm, tegl/tegl, 125 mm          | v        | 14        | 0,28              | × |
|                            | Let ydervæg, 100 mm                            |          | 6         | 0,42              | × |
| Opret flere uopvarmede rum | Terrændæk, Beton med slidlag, 75 mm mineraluld | i 🔻      | 10        | 0,33              | × |
|                            | Hanebåndsloft, 200 mm                          | *        | 13        | 0,19              | × |
|                            |                                                |          |           |                   |   |
|                            | Bygningsdele mod rum                           |          | Areal     | U-værdi           |   |
|                            | Hul ydervæg, 35 cm, tegl/tegl, 125 mm          |          | 12        | 0,28              | × |
|                            |                                                | *        |           | <u>a</u> <u>n</u> |   |
|                            |                                                |          |           |                   |   |
|                            |                                                |          |           |                   |   |
|                            |                                                |          |           |                   |   |
|                            |                                                |          |           |                   | - |

Når du har endt din beregning, trykkes der på "luk" og du vil nu kunne udvælge den beregnede b-faktor via rullegardinsmenuen som her nedenfor anvist

| KLIMASKÆRM        | - BYGNI                    | NGSDELE                                      |                               |                                        |                  |                   | B-faktor    |
|-------------------|----------------------------|----------------------------------------------|-------------------------------|----------------------------------------|------------------|-------------------|-------------|
| Slet Kopier Ind   | sæt 🔻                      |                                              |                               |                                        |                  |                   | Opret       |
| Туре              |                            | Titel                                        |                               |                                        | Areal            | B-faktor          | Spec. tab   |
| 🔲 🗏 🜒 Hule yderva | egge                       | Hul ydervæg mod v                            | ærksted, 35                   | cm, tegl/tegl, 125 mm                  |                  |                   |             |
| Tilføj forslag    |                            |                                              |                               |                                        | Г                | -                 | Onnet       |
|                   |                            |                                              |                               |                                        | Vælg di          | n beregned        | le b-faktor |
| Titel             | Hul ydervæg                | mod værksted, 35 ci                          | m, tegl/tegl, 1               | 25 mm                                  | <u> </u>         |                   |             |
| Areal             | 157                        | U-Værdi                                      | 0,28                          | B-faktor                               |                  | <b>•</b> I        | Beregn      |
| Туре              | Hule ydervæ                | gge                                          |                               | Værl                                   | (sted (0,825)    | <u> </u>          |             |
| Statusbeskrivelse | Ydervægge<br>tealmur, Hulr | mod værksted er udf<br>ummet er isoleret med | ørt som 35 ci<br>I 125 mm min | m hulmur. Vægge består udv<br>eraluld. | endigt og indven | digt af en halvst | ens         |

## 7 Blandet anvendelse

Hvis du skal arbejde med blandet anvendelse under "opret" vælge den type blandet anvendelse der passer bedst til din sag. Du vil herefter under "oversigt" kunne se, at du nu har én bygning med to afsnit – én for boligdelen og én for erhvervsdelen. Du skal nu taste alle de bygningsdele og installationer, der hører til hvert af de to afsnit. Du skifter imellem dem, ved at du under "oversigt" markerer den ønskede zone, så den kommer til at fremstå med blå farve. Alt indhold under klimaskærm, varme, ventilation osv. skiftes nu ud med den zone du har markeret – Så har du eksempelvis netop tastet al der hører til boligdelen og markerer erhvervsdelen under "oversigt", så vil punkterne under klimaskærm, varme, ventilation osv. nu være tomme og klar til indtastningen for dette valgte afsnit.

| Slet Kopier Indsæt V | Ændr rapporttype Ændr anvendelse                    | Opret bygning Opret zon |  |  |  |  |
|----------------------|-----------------------------------------------------|-------------------------|--|--|--|--|
|                      | EKSISTERENDE BYGGERI - BLANDET<br>ENFAMILIE/ERHVERV |                         |  |  |  |  |
| BYGNING              | ZONE                                                |                         |  |  |  |  |
| Mr. Navn             | Navn                                                | Туре                    |  |  |  |  |
| 🧰 🗕 Hovedbygning     | 🦳 🍝 Zone 1                                          | Enfamilie               |  |  |  |  |
|                      | 🕅 🔻 Zone 2                                          | Erhverv                 |  |  |  |  |

Bemærk i øvrigt at man i venstre menuen altid vil kunne se hvilken zone man arbejder på, da "zone" området er skilt ud fra "Ejendom og bygning" som et nyt, selvstændigt punkt. Her fremgår det med navngivning (standard Zone 1/Zone2) hvilken zone man arbejder på. Man kan altid omdøbe dem, så de er nemmere at holde styr på.

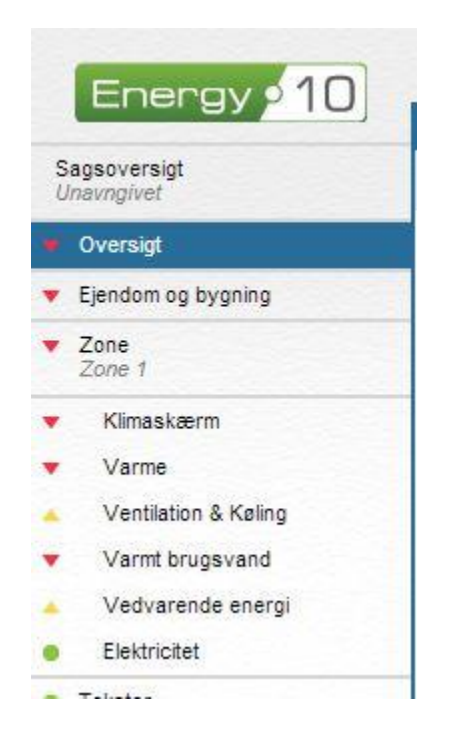

# 8 Nybyggeri

For at oprette nybyggeri skal du gøre følgende:

- 1. Klik på "opret" i sagsoversigten, for at påbegynde en ny sag
- 2. Vælg Rapporttypen (enfamilie, flerfamilie osv.) og markér "nybyggeri"
- 3. Markér til sidst "importer fra BE06/BE10 fil" for at finde en xml beregningsfil som rådgiver/ingeniør har udarbejdet for påvisning om byggesagens overholdelse af energirammen. Iht. håndbogen må man ikke lave energimærke for ibrugtagningstilladelse, uden anvendelse af denne xml-fil

| Enfamilie                   | O Eksisterende byggeri          | O Tomt mærke                                   |
|-----------------------------|---------------------------------|------------------------------------------------|
| Flerfamilie                 | <ul> <li>Nybyggeri</li> </ul>   | <ul> <li>Importer fra BE06/BE10 fil</li> </ul> |
| Erhverv                     | <ul> <li>Driftsmærke</li> </ul> | Importer standardbygning                       |
| ) Sommerhus                 |                                 |                                                |
| Blandet Enfamilie/Erhverv   |                                 |                                                |
| Blandet Flerfamilie/Erhverv |                                 |                                                |

Når så filen er importeret, vil der være en række ting der skal tages stilling til. Alle stederne er markeret med en rød fejl/mangel, så man herved guides sikkert igennem tastningen og de ting man skal være opmærksom på.

## 8.1 Sommerkomfort

Vi har haft kontakt til SBI, for at sikre at felterne i forbindelse med nybyggeri indtastes korrekt. SBI returnerer os følgende definitioner:

- Gulvarealet: Bør være bruttoarealet (målt til midten af de indvendige vægge).
- Ventilation, vinter: Her tastes summen af naturlig og mekanisk ventilation om vinteren.
- Ventilation sommer, dag: Her tastes summen af naturlig og mekanisk ventilation om sommeren.
- Ventilation sommer, nat: Her tastes summen af naturlig og mekanisk ventilation om sommeren.

## 8.2 Godkendelse af byggesagen

Til sidst i gennemgangen af XML-filen, kommer man under "resultater" til fanen "Godkendelse".

| Ejendomsresultater Godkendelse                                                                                                    |                              |
|----------------------------------------------------------------------------------------------------|------------------------------|
| RESULTATER - GODKENDELSE                                                                                                    |                              |
| BYGNINGEN LEVER OP TIL NEDENSTÅENDE REGLER I<br>BYGNINGSREGLEMENTET. DET ER ENERGIKONSULENTENS ANSVAF<br>AT UNDERSØGE OM BYGNINGEN LEVER OP TIL<br>BYGNINGSREGLEMENTETS ANDRE ENERGIKRAV (KAPITEL 7). | Dump bygningen               |
| ENERGY10 HAR KONTROLLERET FØLGENDE REGLER I BYGNINGSREGLE                                                                                                    | MENTET                       |
| ✓ U-VÆRDIER FOR BYGNINGSDELE (BR10 7.6.1/BR08 7.5.1)                                                                                                    |                              |
| V-VÆRDIER FOR VINDUER (BR10 7.6.1/BR08 7.5.1)                                                                                                    |                              |
| ✓ LINJETAB (BR10 7.6.1/BR08 7.5.1)                                                                                                    |                              |
| ✓ DIMENSIONERENDE TRANSMISSIONSTAB (BR10 7.2.1.8,10 + 7.2.5.1.*                                                                                                    | 1/BR08 7.2.1.7)              |
| ENERGIRAMME (BR10 7.2.2-4 + 7.2.5.2-3/BR08 7.2.1.7)                                                                                                    |                              |
| ENERGIKONSULENTENS UDDYBENDE KOMMENTAR                                                                                                    |                              |
| Klik for at indsætte de tekster, som Energy10 automatisk ha                                                                                                    | r genereret Indsæt autotekst |
| Kommentarer                                                                                                    |                              |
|                                                                                                    |                              |
|                                                                                                    |                              |

Her anvises en samlet oversigt for, om de samlede krav iht. det valgte bygningsreglement er overholdt. Vi kan ikke tjekke op på alt i programmet, så hvis konsulenten ved, at visse andre specifikke krav iht. BR08/BR10 ikke er overholdt, så ha man mulighed for at dumpe bygningen, selvom de almindelige tjek programmet anviser, er overholdt. Det gælder også for eksempelvis nye sommerhuse, hvor enkelte bygningsdele ikke overholder BR10, men dog det samlede transmissionstab.

# 9 Beregningsresultater

Der er mange gode muligheder for at gennemtjekke og analysere sin sag, ud fra de beregningsresultater vi anviser i programmet.

Under "Resultater" i fanen "Ejendomsresultater" vurderes data grundlæggende, ud fra BR10-15 og 20 krav. Der findes forskellige beregningsbetingelser i disse klassificeringer, hvorved det er vigtigt at skelne mellem disse, og hvornår hvilken af disse rammer skal anvendes som grundlag.

| RESULTATER - EJENDOMSRESULTATE               | R                       |              |
|----------------------------------------------|-------------------------|--------------|
|                                              |                         |              |
|                                              | STATUS                  |              |
|                                              | STATUS                  | ALLE FORSLAG |
| Varme (* 0.6)                                | 89,46 KVVN/m*           | 38,92 kwn/m  |
| El til bygningsdrift <mark>(* 1.8)</mark>    | 14,69 kWh/m²            | 6,17 kWh/m   |
| Overtemperatur i rum                         | 2,89 kWh/m²             | 0,00 kWh/m   |
| Samlet energibehov <mark>BR10 - 2020</mark>  | 107,04 kWh/m²           | 45,09 kWh/m  |
| Energiramme inkl. tillæg                     | 20,00 kWh/m²            | 20,00 kWh/m  |
|                                              |                         |              |
| BR10 - 2015 (ramme 34,48 kWh/m²)             | STATUS                  | ALLE FORSLAG |
| Varme <mark>(* 0.8)</mark>                   | 119,28 kWh/m²           | 51,89 kWh/m  |
| El til bygningsdrift <mark>(* 2.5)</mark>    | 20,40 kWh/m²            | 8,58 kWh/m   |
| Overtemperatur i rum                         | 2,89 kWh/m²             | 0,00 kWh/m   |
| Samlet energibehov BR10 - 2015               | 142,58 kWh/m²           | 60,47 kWh/m  |
| Energiramme inkl. tillæg                     | 34,48 kWh/m²            | 34,48 kWh/m  |
|                                              |                         |              |
| BR10 - 2010 (ramme 59,90 kWh/m²)             | STATUS                  | ALLE FORSLAG |
| Varm <mark>e (* 1)</mark>                    | 149,10 kWh/m²           | 64,87 kWh/m  |
| El til bygningsdrift <mark>(* 2.5)</mark>    | 20,40 kWh/m²            | 8,58 kWh/m   |
| Overtemperatur i rum                         | 2,89 kWh/m <sup>2</sup> | 0,00 kWh/m   |
| Samlet energibehov <mark> BR10 - 2010</mark> | 172,40 kWh/m²           | 73,44 kWh/m  |
|                                              | 50 00 MM/h (m2          | 50.00 MM/h/m |

Med gul markering anvises de vigtigste beregningsforskelle, og hvilke tal der kommer i betragtning til den endelige indplacering.

Med den sorte ramme anvises der til hvilken beregningsmetode der endeligt er lagt til grund for bygningens endelige beregning af energibehov.

Herefter anvises resultaterne af de tastede bygningsdele og tekniske installationer i en logisk rækkefølge, så overblikket bevares.

| ENERGIBEHOV    | STATUS                    | ALLE FORSLAG |
|----------------|---------------------------|--------------|
| Varme          | 149,10 kWh/m <sup>2</sup> | 64,87 kWh/m² |
| EI             | 8,16 kWh/m <sup>2</sup>   | 3,43 kWh/m²  |
| Overtemperatur | 2,89 kWh/m²               | 0,00 kWh/m²  |

1. Først anvises ejendommens/bygningens/zonens samlede energibehov.

| EKSTERN VARMEFORSYNING        | STATUS                    | ALLE FORSLAG |
|-------------------------------|---------------------------|--------------|
| Fjernvarme eller kedel        | 149,10 kWh/m <sup>2</sup> | 64,87 kWh/m² |
| Varmeovne                     | 0,00 kWh/m <sup>2</sup>   | 0,00 kWh/m²  |
| Decentral gas-vandvarmer      | 0,00 kWh/m <sup>2</sup>   | 0,00 kWh/m²  |
| Absorptionskøling             | 0,00 kWh/m <sup>2</sup>   | 0,00 kWh/m²  |
| Samlet ekstern varmeforsyning | 149,10 kWh/m <sup>2</sup> | 64,87 kWh/m² |

2. Dernæst hvilke varmeforsyninger der er installeret. I denne sag er det kun fjernvarme/kedel der kan dække bygningens behov.

| VARMETAB OG TILSKUD I RUM                            | STATUS                   | ALLE FORSLAG             |
|------------------------------------------------------|--------------------------|--------------------------|
| Varmetab fra klimaskærm                              | 184,15 kWh/m²            | 99,84 kWh/m²             |
| Solindfald                                           | 47,85 kWh/m²             | 34,13 kWh/m²             |
| Internt varmetilskud (Person, apperatur & belysning) | 43,79 kWh/m <sup>2</sup> | 43,79 kWh/m <sup>2</sup> |
| Tilskud fra indeliggende rør og VVB                  | 9,39 kWh/m²              | 4,15 kWh/m <sup>2</sup>  |
| Udnyttelsesfaktor for tilskud                        | 0,84                     | 0,78                     |
| Samlet varmetab i rum                                | 104,13 kWh/m²            | 40,13 kWh/m²             |

3. Bygningens varmetab og eventuelle tilskud fra solindfald via vinduer, internt varmetilskud mv. anvises.

| VARMETAB FRA INSTALLATIONER         | STATUS                   | ALLE FORSLAG             |
|-------------------------------------|--------------------------|--------------------------|
| Varmetab fra ventilationsvarmeflade | 0,00 kWh/m²              | 0,00 kWh/m²              |
| Varmetab fra rør                    | 30,47 kWh/m <sup>2</sup> | 16,59 kWh/m <sup>2</sup> |
| Samlet varmetab fra installationer  | 30,47 kWh/m <sup>2</sup> | 16,59 kWh/m <sup>2</sup> |

4. Det samme gælder for varmetab fra installationer, hvor varmetab fra installationer klarlægges.

| SAMLET VARMEBEHOV      | STATUS        | ALLE FORSLAG |
|------------------------|---------------|--------------|
| Tab fra rum            | 104,13 kWh/m² | 40,13 kWh/m² |
| Tab fra installationer | 30,47 kWh/m²  | 16,59 kWh/m² |
| Samlet varmebehov      | 134,60 kWh/m² | 56,73 kWh/m² |

5. Dette munder ud i en sammenlægning af varmtabene fra hhv. rum og installationerne, så man kan se hvor meget varme der skal tilføres, for døgnet rundt at have en indetemperatur på 20 grader.

| DÆKNING AF VARMEBEHOV        | STATUS        | ALLE FORSLAG |
|------------------------------|---------------|--------------|
| Fjernvarme eller kedel       | 134,60 kWh/m² | 56,64 kWh/m² |
| Direkte el-varme             | 0,00 kWh/m²   | 0,00 kWh/m²  |
| Varmeovne                    | 0,00 kWh/m²   | 0,00 kWh/m²  |
| Varmepumper                  | 0,00 kWh/m²   | 0,00 kWh/m²  |
| Solvarmeanlæg                | 0,00 kWh/m²   | 0,07 kWh/m²  |
| Ventilationsvarmeflade       | 0,00 kWh/m²   | 0,00 kWh/m²  |
| Samlet dækning af varmebehov | 134,60 kWh/m² | 56,70 kWh/m² |

6. Det anvises fra hvilke kilder bygningens varmebehov dækkes.

| OPVARMNINGSBEHOV FOR VBV              | STATUS                   | ALLE FORSLAG |
|---------------------------------------|--------------------------|--------------|
| Forbrug                               | 111,50 m³                | 111,50 m³    |
| Opvarmning i central VVB              | 13,12 kWh/m <sup>2</sup> | 13,12 kWh/m² |
| Opvarmning i decentral el-vandvarmer  | 0,00 kWh/m <sup>2</sup>  | 0,00 kWh/m²  |
| Opvarmning i decentral gas-vandvarmer | 0,00 kWh/m²              | 0,00 kWh/m²  |
| Samlet opvarmningsbehov for VBV       | 13,12 kWh/m²             | 13,12 kWh/m² |

7. Samme principper gælder for anvisningen af reelt opvarmningsbehov ved det varme brugsvand.

| TAB FRA VBV-ANLÆG                | STATUS                  | ALLE FORSLAG            |
|----------------------------------|-------------------------|-------------------------|
| Tab fra central VVB              | 2,15 kWh/m <sup>2</sup> | 1,08 kWh/m²             |
| Tab fra decentral el-vandvarmer  | 0,00 kWh/m <sup>2</sup> | 0,00 kWh/m²             |
| Tab fra decentral gas-vandvarmer | 0,00 kWh/m <sup>2</sup> | 0,00 kWh/m²             |
| Tab fra varmt brugsvandsrør      | 4,37 kWh/m <sup>2</sup> | 2,09 kWh/m <sup>2</sup> |
| Samlet tab fra VBV-anlæg         | 6,52 kWh/m <sup>2</sup> | 3,16 kWh/m²             |

8. De tekniske installationers varmetab ifm. varmt brugsvandsproduktion listes op

| SAMLET VARMEBEHOV I VBV-ANLÆG | STATUS                   | ALLE FORSLAG |
|-------------------------------|--------------------------|--------------|
| Opvarmningsbehov              | 13,12 kWh/m <sup>2</sup> | 13,12 kWh/m² |
| Tab fra VBV-anlæg             | 6,52 kWh/m <sup>2</sup>  | 3,16 kWh/m²  |
| Samlet varmebehov i VBV-anlæg | 19,64 kWh/m²             | 16,28 kWh/m² |

#### 9. Det samlede varmebehov for brugsvandsproduktion inkl. Varmetab liste op

| DÆKNING AF VARMEBEHOV I VBV-ANLÆG              | STATUS                  | ALLE FORSLAG            |
|------------------------------------------------|-------------------------|-------------------------|
| Fjernvarme eller kedel                         | 14,51 kWh/m²            | 8,21 kWh/m²             |
| Varmepumper                                    | 0,00 kWh/m <sup>2</sup> | 0,00 kWh/m <sup>2</sup> |
| Solvarmeanlæg                                  | 0,00 kWh/m <sup>2</sup> | 5,65 kWh/m²             |
| Rør-tracing                                    | 0,00 kWh/m <sup>2</sup> | 0,00 kWh/m²             |
| Elopvarmning af central VVB                    | 5,13 kWh/m²             | 2,42 kWh/m <sup>2</sup> |
| Decentral el-vandvarmer                        | 0,00 kWh/m <sup>2</sup> | 0,00 kWh/m²             |
| Decentral gas-vandvarmer                       | 0,00 kWh/m²             | 0,00 kWh/m²             |
| Samlet dækning af opvarmningsbehov i VBV-anlæg | 19,64 kWh/m²            | 16,28 kWh/m²            |

10. Hvordan varmebehovet dækkes, anvises i det opfølgende punkt som anvist, hvor det fremgår at fjernvarme/kedel hovedsageligt dækker varmebehovet for varmt brugsvand, men at der også er et mindre elforbrug til dette.

| ELBEHOV TIL ANDET END OPVARMNING                 | STATUS                  | ALLE FOR SLAG           |
|--------------------------------------------------|-------------------------|-------------------------|
| Elforbug i fjernvarmeveksler eller kedel         | 0,00 kWh/m²             | 0,00 kWh/m²             |
| Varmefordelingspumper                            | 3,01 kWh/m <sup>2</sup> | 0,30 kWh/m²             |
| Belysning                                        | 0,00 kWh/m <sup>2</sup> | 0,00 kWh/m²             |
| Ventilatorer                                     | 0,00 kWh/m <sup>2</sup> | 0,00 kWh/m²             |
| VBV-pumper                                       | 0,00 kWh/m <sup>2</sup> | 0,00 kWh/m²             |
| Standby-forbrug i varmepumper                    | 0,00 kWh/m <sup>2</sup> | 0,00 kWh/m²             |
| Solvarmeanlæg                                    | 0,00 kWh/m <sup>2</sup> | 0,69 kWh/m <sup>2</sup> |
| Køling                                           | 0,00 kWh/m <sup>2</sup> | 0,00 kWh/m <sup>2</sup> |
| Anden belysning                                  | 0,00 kWh/m <sup>2</sup> | 0,00 kWh/m²             |
| Særlig apperatur                                 | 0,00 kWh/m <sup>2</sup> | 0,00 kWh/m <sup>2</sup> |
| Forbrug til apperatur under internt varmetilskud | 30,66 kWh/m²            | 30,66 kWh/m²            |
| Samlet elbehov til andet end opvarmning          | 33,67 kWh/m²            | 31,65 kWh/m²            |

11. Endelig oplistes alle de enheder som har/kan have indflydelse på elbehov til andet end opvarmning/ejendommens/bygningens/zonens drift.

| ELPRODUKTION                   | STATUS                  | ALLE FORSLAG |
|--------------------------------|-------------------------|--------------|
| Solcellers faktiske ydelse     | 0,00 kWh/m <sup>2</sup> | 0,00 kWh/m²  |
| Solcellers udnyttelige ydelse  | 0,00 kWh/m <sup>2</sup> | 0,00 kWh/m²  |
| Vindmøllers faktiske ydelse    | 0,00 kWh/m <sup>2</sup> | 0,00 kWh/m²  |
| Vindmøllers udnyttelige ydelse | 0,00 kWh/m²             | 0,00 kWh/m²  |
| Samlet udnyttelig elproduktion | 0,00 kWh/m <sup>2</sup> | 0,00 kWh/m²  |

12. I forhold til egenproduktion til bygningens drift mv., herunder solceller, vindmøller eller andet der evt. vil kunne bidrage, kan man under punktet "el produktion" se beregningsresultater for dette.

| DIMENSIONERENDE VARMETAB                | STATUS     | ALLE FOR SLAG |
|-----------------------------------------|------------|---------------|
| Dimensionerende varmetab fra klimaskærm | 44,84 W/m² | 18,93 W/m²    |
| Ventilationstab med vgv om vinteren     | 11,60 W/m² | 11,60 W/m²    |
| Samlet dimensionerende varmetab         | 56,44 W/m² | 30,53 W/m²    |
| Samlet dimensionerende varmetab         | 25,17 kW   | 13,62 kW      |

13. Sidst men ikke mindst, kan man se ejendommens/bygningens/zonens dimensionerende varmetab i W/m2 og summeret op endeligt i samlet dim. Varmetab i kW

# **10 Kontroludskrift**

Efter sagen er færdigtastet, vil det være muligt at hente en kontroludskrift af hele byggesagen. Her er projektet nemt og overskueligt opstillet sådan, at alle arealer, enheder, bygnings- og installationstyper samt priser og forslagsgrupper er anvist.

Det betyder at man hurtigt kan fange eventuelle tastefejl eller andre fejl, som man har overset ved selve indtastningen.

Du kan til enhver tid under indtastningen hente kontroludskriften under punktet "rapport og indberetning", ved at klikke på knappen "Åbn kontroludskrift"

| Kontroludskrift                                                 | Energimærke                                                                                                    | Indberetning                                                                                                    |
|-----------------------------------------------------------------|----------------------------------------------------------------------------------------------------|----------------------------------------------------------------------------------------------------|
| Tryk på knappen for at generere en<br>kontroludskrift for sagen | Tryk på knappen for at generere<br>energimærket som PDF dokument, ud fra<br>bygningens nuværende data.<br>Hvis energimærket er indberettet, vil EM-<br>nummeret automatisk blive sat ind i<br>dokumentet. | Når der trykkes på "Indberet" sendes de<br>nødvendige data automatisk til<br>Energistyrelsen, og energimærket får sit<br>offielle EM-nummer. |
| Åbn kontroludskrift                                             | Åbn rapport                                                                                                    | Indberet sag                                                                                                    |

Det samme vil faktisk også løbende kunne lade sig gøre med selve rapporten i kladdeform, ved at klikke på knappen "Åbn rapport" der findes selv samme sted. Det er også anvist her ovenfor.

Dette kan dog også nemmere lade sig gøre direkte via sidemenuen, hvor du finder en blå knap, der ser sådan ud:

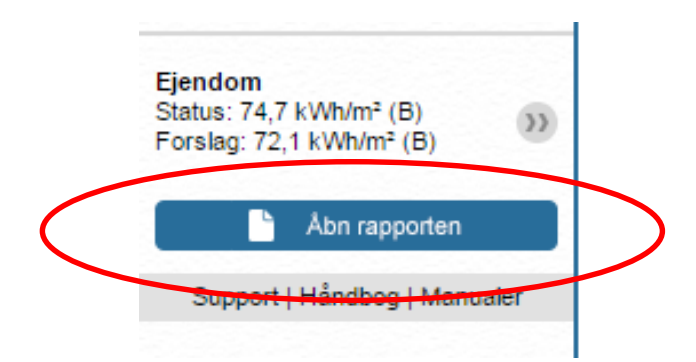

## 11 Indberetning af rapporten

Når sagen er endeligt tilrettet og tjekket grundigt igennem, skal det nu indberettes, så det får sit officielle energimærkningsnummer.

Denne proces udfører man direkte i Energy10, ved at gå ind under punktet "Rapport og indberetning". Her vil du både kunne åbne den midlertidige rapport samt åbne for kontroludskriften, for detaljeret at tjekke projektets samlede inddata.

| Controludskrift                                               | Energimærke                                                                                                    | Indberetning                                                                                                    |
|---------------------------------------------------------------|----------------------------------------------------------------------------------------------------|----------------------------------------------------------------------------------------------------|
| ryk på knappen for at generere en<br>ontroludskrift for sagen | Tryk på knappen for at generere<br>energimærket som PDF dokument, ud fra<br>bygningens nuværende data.<br>Hvis energimærket er indberettet, vil EM-<br>nummeret automatisk blive sat ind i<br>dokumentet. | Når der trykkes på 'Indberet' sendes de<br>nødvendige data automatisk til<br>Energistyrelsen, og energimærket får sit<br>offielle EM-nummer. |
| Åbn kontroludskrift                                           | Åbn rapport                                                                                                    | Indberet sag                                                                                                    |
|                                                               |                                                                                                    |                                                                                                    |
|                                                               |                                                                                                    |                                                                                                    |
|                                                               |                                                                                                    |                                                                                                    |
|                                                               |                                                                                                    |                                                                                                    |

Trykker du på "indberet sag" Går programmet i gang med at udføre denne handling – og selve indberetningen vil finde sted. Hvis alle stamdata er i orden, og at din indtastning ikke indeholder fejl, så vil dit energimærke blive indberettet uden videre.

Hvis din indtastning derimod indeholder fejl eller mangler – eller der er problemer med dine koder til Energistyrelsens indberetningssystem, vil programmet så vidt muligt anvise dig hvilken årsag der ligger til grund for at dit mærke ikke er blevet indberettet. Tilret det anviste og forsøg igen.

Når rapporten har fået sit officielle energimærkningsnummer, er den færdigt til print og klar til aflevering ved kunden.

Ved indberetningen er du samtidig automatisk faktureret for sagen iht. prislisten på vores hjemmeside og sendes månedligt en faktura. Herudover er der ingen omkostninger for brugen af programmet.

## 11.1 Hente og gemme indberetnings-XML

Hvis du ønsker at hente og gemme indberetnings-XML filen, kan dettes gøres, så snart man har indberettet sin sag til energistyrelsen. Når man på ny tilgår punktet "Rapport og indberetning" vil man nu kunne se, at der er fremkommet et ekstra felt, hvor man kan klikke "Hent XML"

| APPORT OG INDBERETNING                                          |                                                                                                    |                                                                                                    |
|-----------------------------------------------------------------|----------------------------------------------------------------------------------------------------|----------------------------------------------------------------------------------------------------|
|                                                                 |                                                                                                    |                                                                                                    |
|                                                                 |                                                                                                    |                                                                                                    |
| Kontroludskrift                                                 | Energimærke                                                                                                    | Indberetning                                                                                                    |
| Tryk på knappen for at generere en<br>kontroludskrift for sagen | Tryk på knappen for at generere<br>energimærket som PDF dokument, ud fra<br>bygningens nuværende data.<br>Hvis energimærket er indberettet, vil EM-<br>nummeret automatisk blive sat ind i<br>dokumentet. | Når der trykkes på 'Indberet' sendes de<br>nødvendige data automatisk til<br>Energistyrelsen, og energimærket får sit<br>offielle EM-nummer. |
| Åbn kontroludskrift                                             | Åbn rapport                                                                                                    | Indberet sag                                                                                                    |
| Indheretnings XMI                                               |                                                                                                    |                                                                                                    |
| Sagen er indberettet. Hent indberetnings<br>XML-filen her.      |                                                                                                    |                                                                                                    |
|                                                                 |                                                                                                    |                                                                                                    |
| Hent XML                                                        |                                                                                                    |                                                                                                    |
|                                                                 |                                                                                                    |                                                                                                    |

Tryk blot på knappen, og din browser vil nu hjælpe dig med at hente filen, og gemme den lokalt på din PC.

#### **11.2 Send til anden bruger**

Vil du dele en tro kopi af det energimærkningsdata du har indtastet med en anden bruger i Energy10, så skal du benytte dig af funktionen "send til anden bruger". Markér med flueben ned igennem sagsoversigten den eller de sager du ønsker at sende som kopi. Det gælder både kladder og indberettede sager.

Når de ønskede sager er udvalgt, tryk da øverst oppe på knappen "send til anden bruger".

Indtast nu i det fremkommende felt det brugernavn/den e-mailadresse på vedkommende der skal modtage dette.

Bemærk at det er et krav, at e-mailen allerede er oprettet som brugernavn i programmet, før at handlingen kan udføres endeligt.

| SEND SAG TIL ANDEN BRUG                                                                  | ER                    |          |
|------------------------------------------------------------------------------------------|-----------------------|----------|
| Her kan du sende en sag til en bruger i en ande<br>Send til følgende brugernavn (e-mail) | en virksomhed eller a | fdeling. |
|                                                                                          | Fortryd               | Send     |

# 12 BedreBolig rapporter

## 12.1 Fanen "Stamdata"

#### 12.1.1 Resume af BedreBolig-plan

Indtast kort resume af rapportens omfang og indhold. Teksten vises på forsiden.

#### 12.1.2 Ønsker til boligen

Indtast kundens ønsker til de forbedringer der skal udføres.

#### 12.1.3 Forhold omkring adfærd

Her indtastes gode adfærdsråd, som kan medvirke til besparelse af energi og forbedring af indeklimaet.

#### 12.1.4 Kommentar til budget

Her indtastes rådgivers kommentarer til det samlede budget. Forslag til disposition af fritekst-felt for kommentarer til budget:

- Budgettet forudsætninger: Eks.
  - Energipriserne er oplyst for en 5 måneders periode, fra det tidspunkt boligejer overtog huset. Forbruget er fremregnet til en 12 måneders periode ved anvendelse af graddagssystemet.
  - Der er forbedringer på både klimaskærm og installationer. Besparelserne er indbyrdes afhængige. Budgettet kan derfor ikke sammenlignes med en simpel sammentælling af de enkelte tiltag.
  - Alle investeringer er fastsat som skøn, undtagen forslaget om køkken hvor der foreligger konkret tilbud fra XYZ A/S af dato .....
  - Tilskud er beregnet som kr. 0,25 pr kWh, som er den forventede takst ved overdragelse af den realiserede energibesparelse til et energiselskab. Der foreligger ikke konkret fra energiselskab. Der er ikke beregnet tilskud som følge af håndværkerfradrag fra SKAT.
- Budget forbehold: Eks.:
  - Der er ikke indregnet omkostninger til byggeledelse.
- **NB: Hvis der ikke foreligger tilstrækkelige oplysninger om faktisk forbrug**, skal der gøres rede for det faktiske grundlag. Eks:
  - Forbruget er fastsat på basis af det beregnede forbrug for boligen som den er beskrevet her i planen. Hvis boligen ikke er 100 % kortlagt, vil de dele der ikke er kortlagt være baseret på SBi's standardbygninger fra samme opførelsesperiode. Budgetberegningen bliver derved mindre nøjagtig men er fortsat inden for de tolerancer Energistyrelsen har defineret for BedreBolig-planer.

#### 12.1.5 Samlet konklusion

Her indtastes BedreBolig planens samlede konklusion, som kunne indeholde:

- Resumé af planens forslag og forudsætninger (kan evt. også anvendes til resumé på side 1)
- Argumentation for helhedsløsningen
- Anbefalet timing og tilrettelæggelse ved realisering af hele planen
- Eventuelle forbehold: Hindringer for adgang til kortlægning af bygningen eller andet
- Eventuelle "lade-stå-til" betragtninger: Hvad koster det hvis jeg ikke gør noget?

Stillingtagen om eventuelle vedlagte bilag:

- Videncenterets energiløsninger for de foreslåede tiltag (www.byggeriogenergi.dk/)
- Termografirapport
- BBR-ejermeddelelse
- Guide om ventilation og indeklima

## 12.2 Fanen "Andre forbedringer"

Ønsker kunden andre forbedringer gennemført, som ikke omhandler klimaskærm eller tekniske installationer, kan dette indskrives og medtages i den samlede rapport, under punktet "Andre forbedringer". Ønsker kunden som eksempel at udføre en køkkenrenovering i samme omgang, indskrives titel og beskrivelse samt estimeret pris under punktet

## 13 Hente rapport over indberettede sager

I programmet er det altid muligt at hente en fuld oversigt, for hvad virksomheden har udført af energimærker i Energy10 for en given periode.

Du tilgår blot punktet "funktioner" og vælger her "Rapport over indberettede sager". Der popper nu et vindue op, hvori der skal indskrives for hvilken periode man ønsker anvist en samlet oversigt af sager indberettet i Energy10:

| RAPPORT OVER INDBERETTED                                                                                          | E SAGER                                            |
|----------------------------------------------------------------------------------------------------|----------------------------------------------------|
| Indtast perioden du ønsker at generere en rapport f<br>at hvis perioden indeholder mange sager, kan rappo<br>tid. | or. Vær opmærksom på,<br>ortgenereringen tage lang |
| Periodens start (DD-MM-ÅÅÅÅ)                                                                                      |                                                    |
| Periodens slutning (DD_MM_ÅÅÅÅ)                                                                                   |                                                    |
| Conductor Statisting (DD mini 70000)                                                                              |                                                    |
|                                                                                                    | Endered Used                                       |
|                                                                                                    | roruya                                             |

Tryk på "Hent" når dette er udfyldt, og browseren vil nu hjælpe med at hente et regneark ned, med anvisning af de sager som virksomheden har indberettet i den tastede periode.

Listen indeholder info om:

- Energimærkningsnummer
- Initialer på udførende konsulent
- Rapport type (enfamilie, flerfamilie, erhverv mv.)
- Nybyggeri/eksisterende byggeri
- Baseret på (beregnet eller oplyst forbrug)
- Sagsnavn
- Vejnavn
- Husnummer
- Postnummer
- By
- Indberetningsdato

## 14 Datasætrapport – hvad er det?

Hvis du eller din kunde ønsker at udarbejde en nem og overskuelig oversigt for en række energimærker, så kan du benytte dig af et udtræk af data til Excel regneark – i vores terminologi kaldet "datasæt".

Muligheden er særlig anvendelig for kommuner, boligforeninger og andre større bygningsejere, der søger en samlet oversigt for sine energimærkers forslag og varmeforbrug.

Med Excel regneark kan man via sit dataudtræk nemt filtrere sig frem til de oplysninger man søger.

-Hvor kan det bedst betale sig at påbegynde sine renoveringer, for at spare mest muligt, på kortest mulige tid? Eller hvad kan jeg få gennemført på X antal år, for X antal kroner?

Det er simpelt at opstille præcis de betingelser man har, i forbindelse med bygningsmassens renovering, og det giver et fantastisk overblik til udarbejdelse af driftsbudgetter mv.

## 14.1 Sådan laver du en datasætrapport

Under punktet "funktioner" findes et punkt med navnet "datasæt". Klik her, og du vil komme ind til et område, som anvist på dette billede

|                      |           |              | Peter Bernth                             | Funktioner 🔻                | Log ud |
|----------------------|-----------|--------------|------------------------------------------|-----------------------------|--------|
|                      |           |              | Brugeradministratio                      | n                           |        |
| FUNKTIONER - DATASÆT |           |              | Rediger adgangsko<br>Rediger SEFB-adga   | de<br>Inaskade              |        |
| Opret datasæt        |           |              | Importer/Eksporter<br>Rapport over indbe | skabeloner<br>rettede sager |        |
|                      |           |              | Datasæt                                  |                             |        |
| Datasætnavn          | Genereret | Varmerapport | Forslagsrapport                          | Datasæt                     |        |

Klik nu på "opret datasæt" for at påbegynde valget af hvilke sager der skal være indeholdt i datasættet. Dette bringer dig frem til følgende billede, hvor du nu kan sætte flueben ud for de sager der skal føjes til datasættet. Når disse er udvalgt, tryk da "tilføj til sæt" som anvist.

| erfør til datasæt Vis/redigér datasæt Generér rapport |                                       |                                                                      |  |  |  |
|-------------------------------------------------------|---------------------------------------|----------------------------------------------------------------------|--|--|--|
| DATASÆT - OVERFØR TIL DATASÆT                         |                                       |                                                                      |  |  |  |
| Tilføj til datasæt                                    |                                       |                                                                      |  |  |  |
| Sagsnr./navn<br>Adresse, postnr. og by<br>BBR-nummer  | Tilføj til datasæt                    | <ul> <li>Kladder</li> <li>Indberettet</li> <li>Ryd felter</li> </ul> |  |  |  |
| Sagsnr./sagsnavn                                      | Adresse                               | BBR Nr. Type                                                         |  |  |  |
| Test af blokvarme                                     |                                       | Enfam.                                                               |  |  |  |
| Kopi til test af resultater på                        | zo Kjærstrupvej 31 1. sal, 2500 Valby | 101-305279 Flerfam.                                                  |  |  |  |
| 📃 Kopi af Kopi af Kopi af Kop                         | i af Depotvej 29, 2630 Taastrup       | 169-168121 Erhv.                                                     |  |  |  |
| Unavngivet                                            |                                       | Enfam.                                                               |  |  |  |
| Unavngivet                                            |                                       | En fam.                                                              |  |  |  |

Man kan nemt tilføje flere – også selvom man allerede har tilføjet nogle af sagerne til sættet. Skulle man få tilføjet en uønsket sag, kan man nemt fjerne den på samme vis, blot under fanen "vis/redigér datasæt".

Under sidste fane "Generér rapport" får man præsenteret et samlet overblik for pris og information om datasættets indhold, illustreret med følgende billede, hvor man med rød tekst kan se, at generering er i gang.

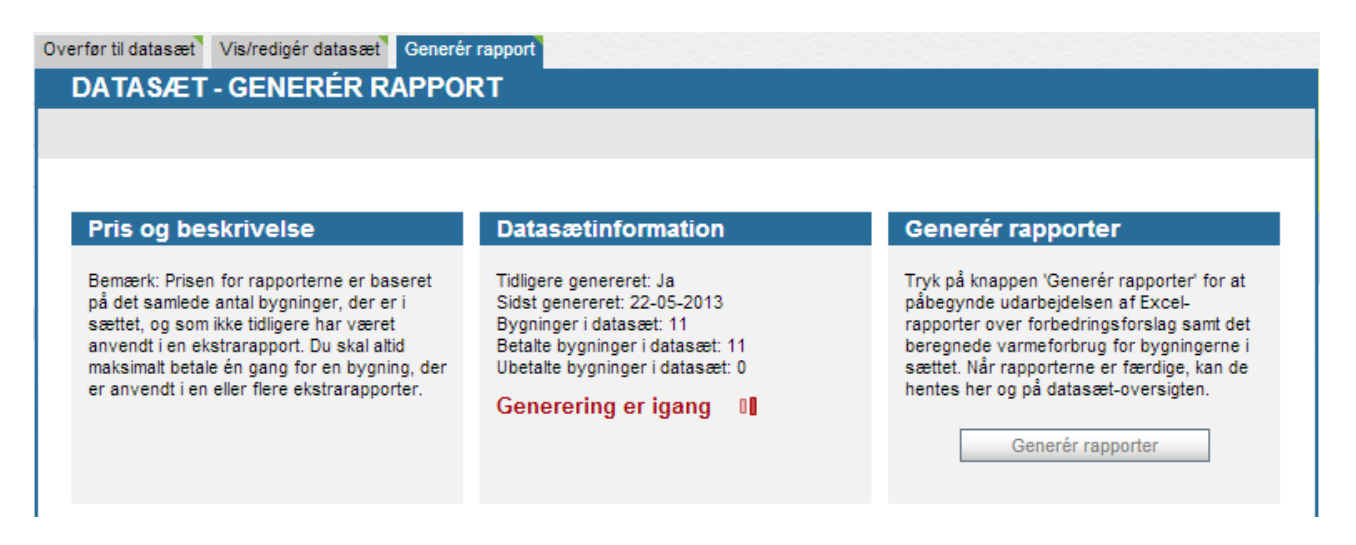

Bemærk at man kun betaler for bygningerne én gang. Det betyder, at hvis de i forvejen skulle være anvendt på et andet datasæt, så er de allerede betalt for, og koster dermed ikke endnu et gebyr.

Imens genereringen er i gang, kan man nemt arbejde videre med alt muligt andet i programmet. Når datasættet er endeligt udført, sender vi dig en mail med Excel filerne til dit brugernavn/e-mail. Til enhver tid vil man dog også kunne tilgå sit datasæt via "funktioner->datasæt" og åbne præcis det datasæt man vil have behov for i oversigten, som nu vil se sådan ud.

| Opret datasæt   |            |              |                           |                                     |
|-----------------|------------|--------------|---------------------------|-------------------------------------|
|                 |            |              |                           |                                     |
| Datasætnavn     | Genereret  | Varmerapport | Forslagsrapport           | Datasæt                             |
| Herning Kommune | 22-05-2013 | Åbn          | Abn<br>Redigé<br>-Eks. ti | ر Gitti<br>r datasæt<br>lføje flere |

# 15 Energirammer i Energy10

Hvis man arbejder som rådgiver for en bygherre og udarbejder energirammer, er dette også en mulighed i Energy10.

For at komme i gang med dette, skal du via sagsoversigten blot klikke på "opret" og vælge funktionen "Energiramme"

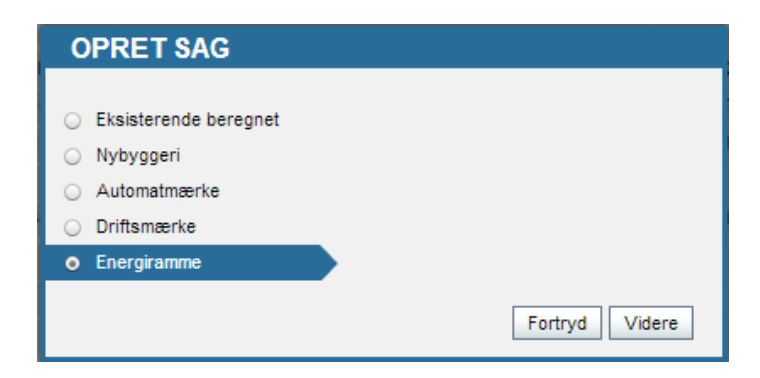

Tryk dernæst på "videre", for efterfølgende at udvælge hvilken bygningstype der er tale om (enfamilie, flerfamilie, erhverv eller sommerhus), og vælg også her om du vil oprette sagen fra bunden (tomt mærke) eller du vil importere en xml-fil (importer fra be06/be10 fil).

Når du trykker på "opret", oprettes der nu en sag klar til indtastning. Dels med ejendommens- og bygningens data og dels med baggrundsdata for beregningen under punkt "zone".

Herefter tastes nu byggesagens bygningsdele og tekniske installationer i kronologisk rækkefølge.

I programmet er der opstillet en række røde, gule og grønne anvisninger, hvor røde markeringer angiver en decideret fejl, gule angiver en advarsel hvor man skal være særlig opmærksom og de grønne angiver, at alt er ok.

Under "Resultater" findes der først og fremmest en oversigt over bygningens forventede ejendomsforbrug, når der er tastet sådanne enhedspriser mv. på sagen.

|                        | I             |        | OMKOSTNI | NGER (DKK) |        |
|------------------------|---------------|--------|----------|------------|--------|
| STATUS                 |               | kWh    | Forbrug  | Fast       | Total  |
| Fjernvarme             | 18.310,00 kWh | 18.310 | 22.668   | 10.500     | 33.168 |
| Elektricitet til andet | 5.999,00 kWh  | 5.999  | 11.998   | 0          | 11.998 |

Det kan være en rigtig god indikation for den kommende bygningsejer, for at se hvilke energiudgifter man vil kunne forvente at have i den pågældende bygning, ud fra den specifikke placering i landet. Under fanen "Ejendomsresultater" kan man specifikt se beregningsdata for hele byggesagen, og se hvor varmetab, varmetilskud og eventuelle ydelser fra særlige kilder opstår.

Endelig findes der en samlet tjekliste under fanen "Energiramme", som anviser hvilke bygningsdele eller tekniske installationer, der overholder/ikke overholder reglerne for hhv. Energiklasse 2020, 2015 eller 2010, som anvist i dette udklip:

| Ejendomsforbrug Ejendomsresultater Energiramme                                                                                                    |
|----------------------------------------------------------------------------------------------------|
| RESULTATER - ENERGIRAMME                                                                                                    |
| ENERGIKLASSE 2020                                                                                                    |
| ENERGIRAMME (BR10 7.2.2-4 + 7.2.5.2-3)<br>Det beregnede energiforbrug er 65,8 kWh/m² år, hvilket er dårligere end de 20,0 kWh/m² år, som er kravet for lavenergiklasse 2020 i BR10.                                                                                                    |
| DIMENSIONERENDE TRANSMISSIONSTAB (BR10 7.2.1.8,10 + 7.2.5.1.1)<br>Det samlede, dimensionerende transmissionstab, eksklusiv tabet gennem vinduer og døre, er 8,9 W/m <sup>2</sup> . Dette overstiger det maksimalt tilladte<br>transmissionstab på 5,0 W/m <sup>2</sup> .                                                                                                    |
| V-VÆRDIER FOR BYGNINGSDELE (BR10 7.6.1)<br>Terrændæk, Beton med slidlag, 75 mm mineraluld er udført med U-værdi 0,33 W/m² K. Det overstiger den maksimalt tilladte værdi på 0,20<br>W/m² K.<br>Hul ydervæg, 35 cm, teg/tegl, 125 mm er udført med U-værdi 0,28 W/m² K.<br>Hanebåndsloft, 200 mm er udført med U-værdi 0,19 W/m² K.<br>Vandret skunk, 200 mm isolering er udført med U-værdi 0,19 W/m² K.<br>Skråvægge, 200 mm isolering er udført med U-værdi 0,19 W/m² K.                                                                                                    |
| <ul> <li>V-VÆRDIER FOR VINDUER (BR10 7.6.1)         Et fags vindue med gående ramme, 2 lags termorude kold kant - LEGERUM er udført med U-værdi 2,80 W/m² K. Det overstiger den maksimalt tilladte værdi på 1,80 W/m² K.         Et fags vindue med gående ramme, 2 lags termorude kold kant - HALL er udført med U-værdi 2,80 W/m² K. Det overstiger den maksimalt tilladte værdi på 1,80 W/m² K.         Et fags vindue med gående ramme, 2 lags termorude kold kant - 2 KØKKEN OG 1 BAD er udført med U-værdi 2,80 W/m² K. Det overstiger den maksimalt tilladte værdi på 1,80 W/m² K.         Terrasseder med sidenari, 2 lags termorude kold kant - KONTOR OG HALL er udført med U-værdi 2,80 W/m² K. Det overstiger den maksimalt tilladte værdi på 1,80 W/m² K.         Vinduesparti med terrassedøri, 2 lags termorude kold kant - STUE er udført med U-værdi 2,80 W/m² K. Det overstiger den maksimalt tilladte værdi på 1,80 W/m² K.         Et fags vindue med gående ramme, 2 lags termorude kold kant - BØRNEVÆRELSER er udført med U-værdi 2,80 W/m² K. Det overstiger den maksimalt tilladte værdi på 1,80 W/m² K.         Et fags vindue med gående ramme, 2 lags termorude kold kant - BØRNEVÆRELSER er udført med U-værdi 2,80 W/m² K. Det overstiger den maksimalt tilladte værdi på 1,80 W/m² K.         Glasdør baggang, 2 lags termorude kold kant er udført med U-værdi 2,90 W/m² K. Det overstiger den maksimalt tilladte værdi på 1,80 W/m² K.         Ovenlys 0,55 x 0,78, 2 lags termorude kold kant er udført med U-værdi 2,90 W/m² K. Det overstiger den maksimalt tilladte værdi på 1,80 W/m² K.         Et fags vindue i fast ramme, 2 lags energirude med varm kant - SOVEVÆRELSE 1. SAL er udført med U-værdi 1,33 W/m² K.         Massiv isoleret yderdør, Massive yderdøre er udført med U-værdi 1,20 W/m² K.         VINJETAB (BR10 7.6.1)         Ydervæg, tegl på letklinkerfundament, klinkegulv og beton er udført med transmissionstab 0,24 W/m K.   </li></ul> |
| ENERGIKLASSE 2015                                                                                                    |
| × ENERGIRAMME (BR10 7.2.2-4 + 7.2.5.2-3)                                                                                                    |
|                                                                                                    |

- Det beregnede energiforbrug er 88,0 kWh/m² år, hvilket er dårligere end de 35,6 kWh/m² år, som er kravet for lavenergiklasse 2015 i BR10.
- X DIMENSIONERENDE TRANSMISSIONSTAB (BR10 7.2.1.8,10 + 7.2.5.1.1)

Det samlede, dimensionerende transmissionstab, eksklusiv tabet gennem vinduer og døre, er 8,9 W/m². Dette overstiger det maksimalt tilladte

## 15.1 Rapport og indberetning

Under punktet "Rapport og indberetning" er der muligheder for flere ting.

For det samlede projekt kan man åbne en kontroludskrift, hvor det samlet og overskueligt er muligt at gennemtjekke alle sine indtastninger.

På siden er det også muligt at downloade en be10- beregningsfil (xml-fil) og generere en rapport for byggesagen.

For at hente denne fil og se selve rapportens færdige resultat.

Vær her opmærksom på følgende pop-up, hvor der gøres opmærksom på, at sagens adresse ved generering låses til dokumentet, hvorved det anbefales at tjekke adressen endnu en gang inden generering.

Pop-op beskeden ser ud som følger:

| ER DU SIKKER?                                                                                                    |
|----------------------------------------------------------------------------------------------------|
| Ønsker du at hente Be06 input-filen?                                                                                              |
| Vær opmærksom på, at sagens adresse låses, når filen hentes. Derfor bør<br>du sikre dig, at denne er korrekt, inden du fortsætter |
| Prisen for en energiramme fremgår af Energy Systems' prisliste.                                                                   |
| OK Fortryd                                                                                                    |

Prislisten finder du lige her: http://www.energysystems.dk/energy10-priser

Når du har godkendt dette, kan du åbne energirammerapporten op og se det færdige resultat.

Der anvises i rapporten hvilke energiklasser sagen lever op til eller ikke overholder, og specifikt hvilke krav der er godkendt og eventuelt hvilke der ikke er overholdt.

Disse beregningsdata kan også altid ses løbende direkte i programmet, men som nævnt også i selve energirammerapporten, som i sidste ende er tiltænkt som vedlæg til den samlede kommunale byggeansøgning.

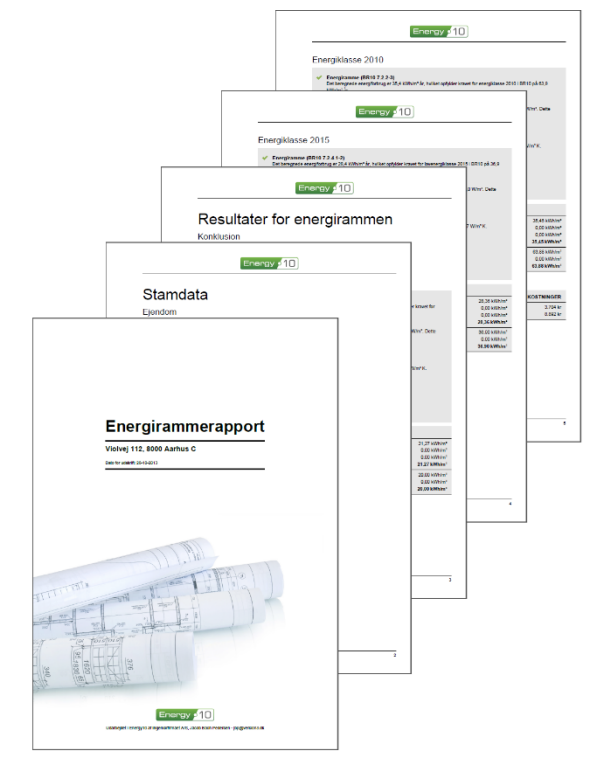